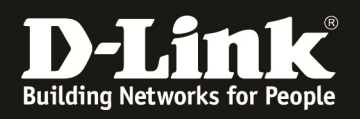

# HowTo: Einrichtung von L2-Tunneling zwischen APs mittels des DWC-1000

#### [Voraussetzungen]

1. DWC-1000 mit Firmware Version: 4.2.0.3B301 und höher

2. Kompatibler AP mit aktueller Firmware 4.1.0.11 und höher (DWL-8600AP, DWL-6600AP, DWL-6600AP, DWL-2600AP)

## [Szenario]

Mehrere APs sollen in verschiedenen Netzwerksegmenten zentral verwaltet werden. Die APs sind per PoE (Power over Ethernet) an mehreren zentralen Switches angeschlossen. Die Clients sollen sich auf die APs verbinden und zwischen diesen Roamen. Jeder Client bekommt eine IP-Adresse aus dem entsprechenden IP-Adressbereiches des jeweiligen APs, bei einem Roamingvorgang auf einen anderen AP soll der Client jedoch seine ursprüngliche IP-Adresse beibehalten. Alle Client-Daten werden daher vom "Roaming"-AP zum "Home"-AP getunnelt und von da aus in das Netzwerk weitergeleitet.

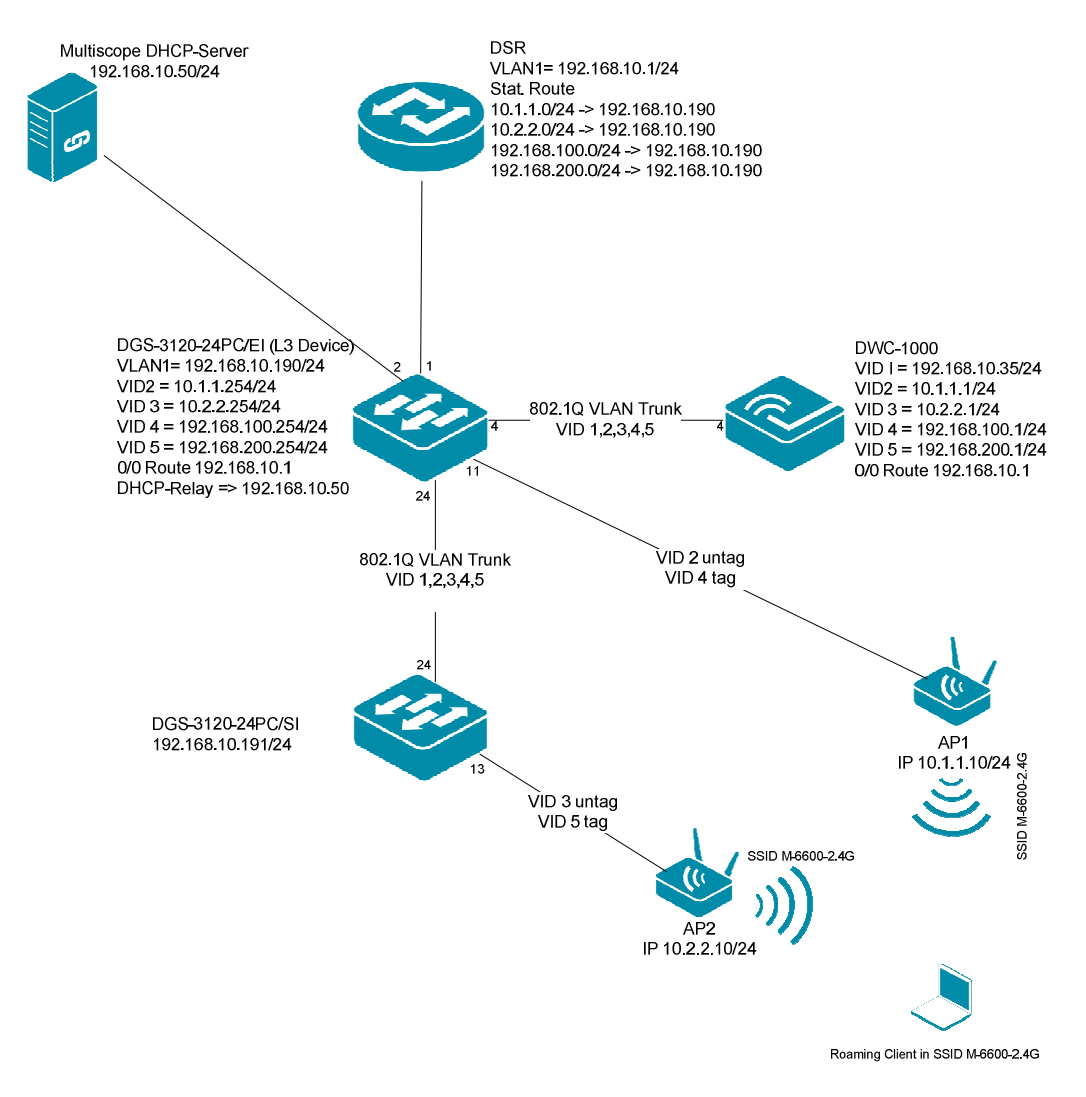

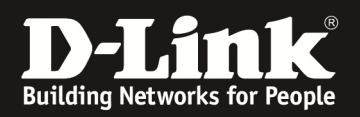

## [Vorbereitung]

- ⇒ Der DWC-1000 hat im Auslieferungszustand die Standard IP 192.168.10.1/24 sowie den Benutzernamen "admin" & Passwort "admin"
- ⇒ Bitte ändern Sie dies bei der Ersteinrichtung (Integration in Ihre bestehende Infrastruktur) des DWC-1000 in Ihrem Netzwerk, für die genaue Vorgehensweise der Einstellung der IP & des Benutzernamens schlagen Sie bitte im Handbuch (<u>ftp://ftp.dlink.de/dwc/dwc-1000/documentation/</u>) nach
- ⇒ Stellen Sie bitte sicher, dass Sie die aktuellste Firmware f
  ür den DWC-1000 installiert haben (<u>ftp://ftp.dlink.de/dwc/dwc-1000/driver\_software/</u>)
- ➡ Wollen Sie APs mit verschiedenen Hardwaref\u00e4higkeiten gleichzeitig managen, so legen Sie bitte verschiedene Profile f\u00fcr die jeweiligen AP-Typen an.
- ⇒ Bitte lesen Sie vorab das Handbuch und die bereits vorhandenen Anleitungen um die grundlegende Konfiguration des DWC-1000 zu erledigen.
- ⇒ Sie benötigen für das L2-Tunneling für jeden AP/ jede AP-Gruppe ein entsprechendes AP-Profil.
- ⇒ Stellen Sie bitte sicher, dass Sie in Ihrem Netzwerk die vorhandene Infrastruktur bereits VLAN tauglich gemacht haben und dass die benötigten VLANs bereits auf Ihren Switches konfiguriert sind
  - Bitte beachten Sie, dass das Management-VLAN (Netz) der APs immer als "untagged" auf dem Switchport konfiguriert ist
  - Bitte beachten Sie, dass alle SSIDs (außer wenn VLAN SSID = VLAN Management AP) als "tagged" auf dem Switchport konfiguriert ist

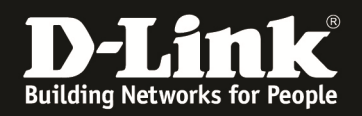

## [Einrichtung der VLANs im DWC-1000]

1.) der DWC-1000 wird z.B. über einen der 4 vorhanden LAN Ports an das Netzwerk angeschlossen (in diesem Beispiel Port 4) und es wird eine IP-Adresse konfiguriert (Setup -> VLAN Settings -> VLAN Configuration)

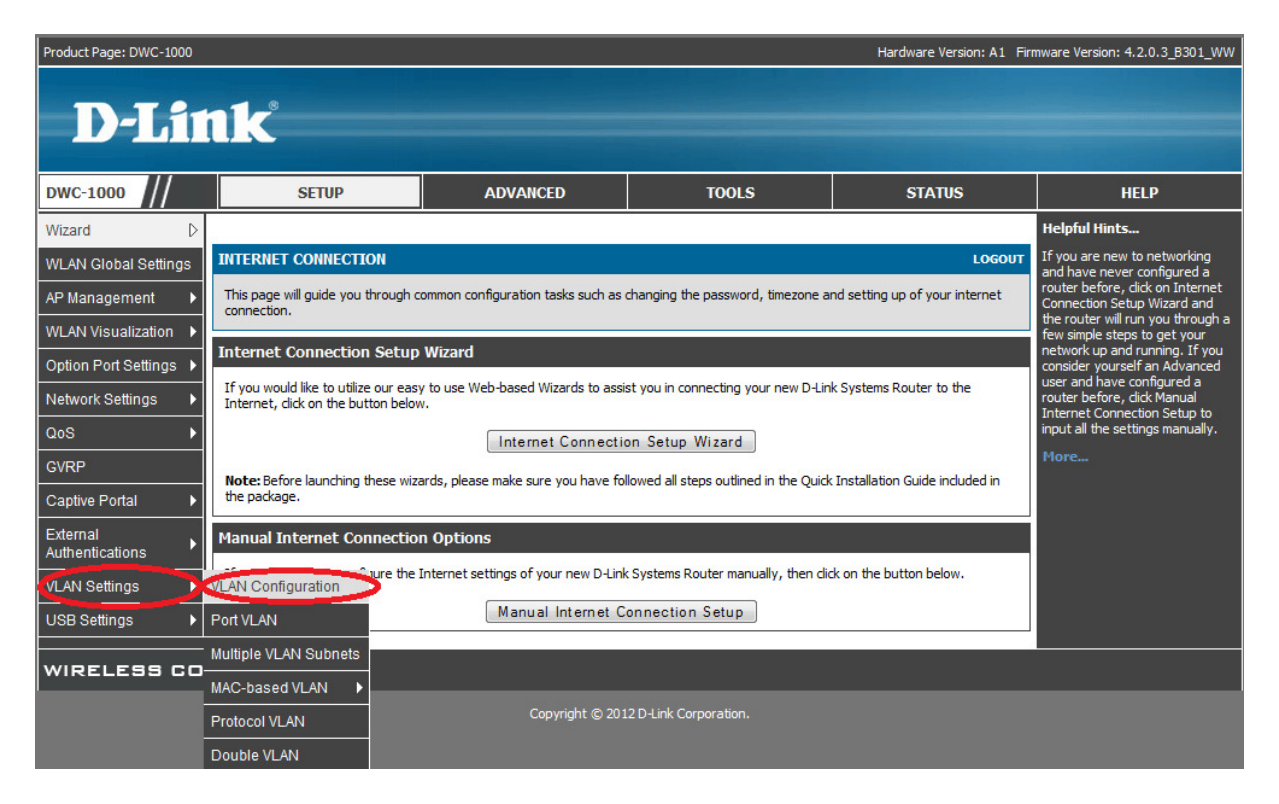

Drücken Sie auf den Button "Add" um ein neues VLAN anzulegen.

| Product Page: DWC-1000      |                             |                                 |                |                | Hardware Version: A1 Firm | nware Version: 4.2.0.3_B301_WW                                   |
|-----------------------------|-----------------------------|---------------------------------|----------------|----------------|---------------------------|------------------------------------------------------------------|
| D-Lit                       | <b>1k</b>                   |                                 |                |                |                           |                                                                  |
| DWC-1000                    | SETUP                       | ADVANCE                         | о то           | DOLS           | STATUS                    | HELP                                                             |
| Wizard 🕨                    |                             |                                 |                |                |                           | Helpful Hints                                                    |
| WLAN Global Settings        | VLAN CONFIGURATION          |                                 |                |                | LOGOUT                    | The router supports virtual<br>network isolation on the LAN with |
| AP Management 🕨             | This page allows user to en | able/disable VLAN functionality | on the router. |                |                           | the use of VLANs. LAN devices<br>can be configured to            |
| WLAN Visualization 🕨        | Save Settings               | Don't Save Settings             | ]              |                |                           | communicate in a subnetwork<br>defined by VLAN identifiers.      |
| Internet Settings           | VI AN CONFIGURATION         |                                 |                |                |                           |                                                                  |
| Network Settings            | Enable VLAN                 |                                 |                |                |                           |                                                                  |
| QoS 🕨                       | List of available VLANs     |                                 |                |                |                           |                                                                  |
| GVRP                        | Vian Name                   | Vlan ID Inter                   | VLAN Routing   | Captive Portal | Auth Server               |                                                                  |
| Captive Portal              | Default                     | 1                               | Enabled        | Disabled       | None                      |                                                                  |
| External<br>Authentications |                             | Edit                            | Delete Ac      | dd             |                           |                                                                  |
| VPN Settings                |                             |                                 |                |                |                           |                                                                  |
| VLAN Settings               |                             |                                 |                |                |                           |                                                                  |
| DMZ Setup                   |                             |                                 |                |                |                           |                                                                  |
| USB Settings                |                             |                                 |                |                |                           |                                                                  |
| WIRELESS COI                | NTROLLER                    |                                 |                |                |                           |                                                                  |

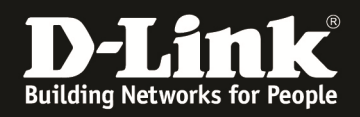

Vergeben Sie jetzt den "Namen" und die VLAN ID des neuen VLAN. Soll der DWC-1000 in der Lage sein zwischen den VLANs zu Routen, so muss die Option "Inter VLAN Routing Enable" aktiviert werden. Mittels des Button "Save Settings" übernehmen Sie Ihre Einstellungen.

| Product Page: DWC-1000      |                                       |                             |                          | Hardware Version: A1 Firr | nware Version: 4.2.0.3_B301_WW                                    |
|-----------------------------|---------------------------------------|-----------------------------|--------------------------|---------------------------|-------------------------------------------------------------------|
| D-Liı                       | <b>1k</b>                             |                             |                          |                           |                                                                   |
| DWC-1000                    | SETUP                                 | ADVANCED                    | TOOLS                    | STATUS                    | HELP                                                              |
| Wizard 🕨                    |                                       |                             |                          |                           | Helpful Hints                                                     |
| WLAN Global Settings        | AVAILABLE VLANS                       |                             |                          | LOGOUT                    | Enter Name and ID and save the<br>settings. Make sure that the ID |
| AP Management 🕨             | This page allows user to enable/disab | le VLAN support on the LAN. |                          |                           | provided is unique. Once the<br>settings are saved, you will be   |
| WLAN Visualization 🔸        | Save Settings Don't                   | Save Settings               |                          |                           | shown the List of Available<br>VLANs where you can further        |
| Internet Settings           | VI AN Configuration                   |                             |                          |                           | add new VLAN(s) or edit/delete<br>existing VLAN(s).               |
| Network Settings            | Name                                  | 2                           |                          |                           | More                                                              |
| QoS 🕨                       | Td.                                   | 2                           |                          |                           |                                                                   |
| GVRP                        | IU.                                   | ( )                         |                          |                           |                                                                   |
| Captive Portal              | Cantive Portal Type:                  |                             | ree 🦳 SLA 🦳 Permanent II | ser 🦳 Temporany User      |                                                                   |
| External<br>Authentications | captive rottai type.                  |                             |                          | Ser Chipping Ser          |                                                                   |
| VPN Settings                |                                       |                             |                          |                           |                                                                   |
| VLAN Settings               |                                       |                             |                          |                           |                                                                   |
| DMZ Setup                   |                                       |                             |                          |                           |                                                                   |
| USB Settings                |                                       |                             |                          |                           |                                                                   |
| WIRELESS CO                 | NTROLLER                              |                             |                          |                           |                                                                   |

Widerholen Sie den Vorgang des VLAN Anlegens so lange, bis sie alle notwendigen VLANs angelegt haben.

| Product Page: DWC-1000      |        |                      |                   |                             |                   | Hardware Version: A1 Fin | mware Version: 4.2.0.3_B301_WW                                      |
|-----------------------------|--------|----------------------|-------------------|-----------------------------|-------------------|--------------------------|---------------------------------------------------------------------|
| D-Lit                       | ık     | Č                    |                   |                             |                   |                          |                                                                     |
| DWC-1000                    |        | SETUP                |                   | ADVANCED                    | TOOLS             | STATUS                   | HELP                                                                |
| Wizard 🕨                    |        |                      |                   |                             |                   |                          | Helpful Hints                                                       |
| WLAN Global Settings        | VLAN   | CONFIGURATION        | N                 |                             |                   | LOGOUT                   | The router supports virtual<br>network isolation on the LAN with    |
| AP Management 🔹 🕨           | This p | age allows user to e | nable/disable VLA | N functionality on the rout | er.               |                          | the use of VLANs. LAN devices<br>can be configured to               |
| WLAN Visualization 🔸        | S      | ave Settings         | Don't Sav         | e Settings                  |                   |                          | communicate in a subnetwork<br>defined by VLAN identifiers.<br>More |
| Option Port Settings 🕨      |        | CONFIGURATION        | N                 |                             |                   |                          |                                                                     |
| Network Settings            | Ena    | ble VLAN             |                   |                             |                   |                          |                                                                     |
| QoS 🕨                       | List o | f available VI AN    | s                 |                             |                   |                          |                                                                     |
| GVRP                        |        | Vlan Name            | Vlan ID           | Inter VLAN Rou              | ting Captive Port | al Auth Server           |                                                                     |
| Captive Portal              |        | Default              | 1                 | Enabled                     | Disabled          | None                     |                                                                     |
| External<br>Authentications |        | 2                    | 2                 | Enabled                     | Disabled          | None                     |                                                                     |
| VLAN Settings               |        | 3                    | 3                 | Enabled                     | Disabled          | None                     |                                                                     |
| USB Settings                |        | 4                    | 4                 | Enabled                     | Disabled          | None                     |                                                                     |
|                             |        | 5                    | 5                 | Enabled                     | Disabled          | None                     |                                                                     |
|                             |        |                      |                   | Edit Dele                   | Add               |                          |                                                                     |
| WIRELESS COM                |        | JLLER                |                   |                             |                   |                          |                                                                     |

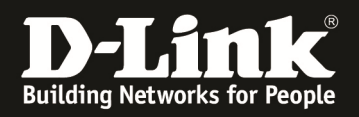

Wechseln Sie jetzt in das Menü "Setup -> VLAN Settings -> Port VLAN" um den LAN Ports des DWC-1000 eine entsprechende VLAN-Mitgliedschaft mitzuteilen.

| Product Page: DWC-1000      |            |                      |                   |                             |                       | Hardware Version: A1 | Firmware Version: 4.2.0.3_B301_WW                                |
|-----------------------------|------------|----------------------|-------------------|-----------------------------|-----------------------|----------------------|------------------------------------------------------------------|
| D-Li                        | nk         | 8                    |                   |                             |                       |                      |                                                                  |
| DWC-1000                    |            | SETUP                |                   | ADVANCED                    | TOOLS                 | STATUS               | HELP                                                             |
| Wizard 🕨                    |            |                      |                   |                             |                       |                      | Helpful Hints                                                    |
| WLAN Global Settings        | VLAN C     | ONFIGURATION         | 1                 |                             |                       | LOGO                 | The router supports virtual<br>network isolation on the LAN with |
| AP Management 🕨             | This pag   | ge allows user to er | nable/disable VLA | N functionality on the rout | er.                   |                      | the use of VLANs. LAN devices<br>can be configured to            |
| WLAN Visualization 🕨        | Sa         | ve Settings          | Don't Sav         | e Settings                  |                       |                      | communicate in a subnetwork<br>defined by VLAN identifiers.      |
| Internet Settings           |            |                      |                   |                             |                       |                      |                                                                  |
| Network Settings            | Enab       | le VLAN              |                   |                             |                       |                      |                                                                  |
| QoS 🕨                       | List of    | available VI AN      | ्<br>स            |                             |                       |                      |                                                                  |
| GVRP                        |            | Vlan Name            | Vlan ID           | Inter VI AN Rou             | ting Captive P        | ortal Auth Server    | -                                                                |
| Captive Portal              |            | Default              | 1                 | Enabled                     | Disable               | d None               |                                                                  |
| External<br>Authentications |            | 2                    | 2                 | Enabled                     | Disable               | d None               |                                                                  |
| VPN Settings                |            | 3                    | 3                 | Enabled                     | Disable               | d None               |                                                                  |
| VLAN Settings               | VLAN Co    | nfiguration          | 4                 | Enabled                     | Disable               | d None               |                                                                  |
| DMZ Setup                   | Port VLA   |                      | 5                 | Enabled                     | Disable               | d None               |                                                                  |
| USB Settings 🕨              | Multiple \ | /LAN Subnets         |                   | Edit Dele                   | te Add                |                      |                                                                  |
| WIDEL 588.88                | MAC-bas    | ed VLAN 🕨            |                   |                             |                       |                      |                                                                  |
| WIRELESS CO                 | Protocol   | VLAN                 |                   |                             |                       |                      |                                                                  |
|                             | Double V   | 'LAN                 |                   | Copyright © 201             | 2 D-Link Corporation. |                      |                                                                  |

Wählen Sie den zu konfigurierenden Port (in diesem Beispiel 4) aus und drücken Sie den Button "Edit" um die Konfiguration des Ports zu beginnen.

| Product Page: DWC-1000      |                                    |                                |                  |                        | Hardware Version: A1 Firr | nware Version: 4.2.0.3_B301_WW                                         |
|-----------------------------|------------------------------------|--------------------------------|------------------|------------------------|---------------------------|------------------------------------------------------------------------|
| D-Lit                       |                                    |                                |                  |                        |                           |                                                                        |
|                             |                                    |                                |                  |                        |                           |                                                                        |
| DWC-1000                    | SETUP                              | ADVANCED                       |                  | TOOLS                  | STATUS                    | HELP                                                                   |
| Wizard 🕨                    |                                    |                                |                  |                        |                           | Helpful Hints                                                          |
| WLAN Global Settings        | PORT VLANS                         |                                |                  |                        | LOGOUT                    | In order to tag all traffic through<br>a specific LAN port with a VLAN |
| AP Management               | This page allows user to configure | the port VLANs. A user can cho | ose ports and ca | n add them into a VLAN | 2                         | ID, you can associate a VLAN to<br>a physical port. The VLAN Port      |
| WLAN Visualization 🕨        | Port VLANs                         |                                |                  |                        |                           | table displays the port identifier,<br>the mode setting for that port  |
| Internet Settings           | Port Name                          | Mode                           | PVID             | VLAN P                 | 1embership                | information. Go to the Available                                       |
| Network Settings            | Port 1                             | Access                         | 1                |                        | 1                         | membership that can then be<br>associated with a port                  |
| QoS 🕨                       | Port 2                             | Access                         | 1                |                        | 1                         | More                                                                   |
| GVRP                        | Port 3                             | Access                         | 1                |                        | 1                         |                                                                        |
| Captive Portal              | Port 4                             | Access                         | 1                |                        | 1                         |                                                                        |
| External<br>Authentications |                                    |                                | Edit             |                        |                           |                                                                        |
| VPN Settings                |                                    |                                |                  |                        |                           |                                                                        |
| VLAN Settings               |                                    |                                |                  |                        |                           |                                                                        |
| DMZ Setup                   |                                    |                                |                  |                        |                           |                                                                        |
| USB Settings                |                                    |                                |                  |                        |                           |                                                                        |
| WIRELESS COI                | NTROLLER                           |                                |                  |                        |                           |                                                                        |

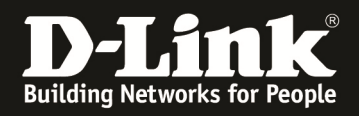

Stellen Sie jetzt den Port auf den entsprechenden 802.1Q VLAN Trunk um. Sie müssen diese Eingabe zuerst mittels "Apply" bestätigen. Anschließend können/müssen Sie die zu übertragenden VLANs für diesen Port auswählen.

| Product Page: DWC-1000              |                               |        | Hardware Version: A1 Firm | nware Version: 4.2.0.3_B301_WW                                    |
|-------------------------------------|-------------------------------|--------|---------------------------|-------------------------------------------------------------------|
|                                     |                               |        |                           |                                                                   |
| <b>D-Link</b>                       |                               |        |                           |                                                                   |
|                                     |                               |        |                           |                                                                   |
| DWC-1000 SETUR                      | ADVANCED                      | TOOLS  | STATUS                    | HELP                                                              |
| Wizard                              |                               |        |                           | Helpful Hints                                                     |
| WLAN Global Settings VLAN CONFIGURA | ATION                         |        | LOGOUT                    | The VLAN mode is an important<br>setting to determine how VLAN    |
| AP Management                       | r to configure the port VLAN. |        |                           | traffic is passed through the<br>router. In Access mode the port  |
| WLAN Visualization  VLAN Configurat | ion                           |        |                           | is a member of a single VLAN<br>(and only one). In Trunk mode all |
| Internet Settings   Port Name:      | Port 4                        | 8      |                           | port is tagged, and untagged                                      |
| Network Settings  Mode:             | Acces                         | 35 💌   |                           | forwarded, except for the<br>default VLAN with PVID=1, which      |
| QoS > PVID:                         | Acces<br>Gener<br>Tard        |        |                           | is untagged. In General mode,<br>the port sends and receives data |
| GVRP                                | Apply                         | Cancel |                           | that is tagged or untagged with<br>a VLAN ID.                     |
| Captive Portal                      |                               |        |                           | More                                                              |
| External                            | p Configuration               |        |                           |                                                                   |
| VEN Settings                        | ship: 1 🗹                     | 2      | 3 4 5                     | >                                                                 |
| VI AN Settings                      | Apply                         | Cancel |                           |                                                                   |
| DMZ Setun                           | , spp i y                     |        |                           |                                                                   |
| USB Settings                        |                               |        |                           |                                                                   |
| WIRELESS CONTROLLER                 |                               |        |                           |                                                                   |

Nachdem Sie die einzelnen VIDs dem VLAN Trunk hinzugefügt haben übernehmen Sie Ihre Einstellungen mit dem Button "Apply"

| Product Page: DWC-1000 |                                    |                |        | Hardware Version: A1 Firr | nware Version: 4.2.0.3_B301_WW                                    |
|------------------------|------------------------------------|----------------|--------|---------------------------|-------------------------------------------------------------------|
| D-Lit                  | <b>1k</b>                          |                |        |                           |                                                                   |
| DWC-1000               | SETUP                              | ADVANCED       | TOOLS  | STATUS                    | HELP                                                              |
| Wizard 🕨               |                                    |                |        |                           | Helpful Hints                                                     |
| WLAN Global Settings   | VLAN CONFIGURATION                 |                |        | LOGOUT                    | The VLAN mode is an important<br>setting to determine how VLAN    |
| AP Management 🕨        | This page allows user to configure | the port VLAN. |        |                           | traffic is passed through the<br>router. In Access mode the port  |
| WLAN Visualization 🕨   | VLAN Configuration                 |                |        |                           | is a member of a single VLAN<br>(and only one). In Trunk mode all |
| Option Port Settings 🕨 | Port Name:                         | Port 4         |        |                           | port is tagged, and untagged                                      |
| Network Settings       | Mode:                              | Trunk          | •      |                           | forwarded, except for the<br>default VI AN with PVID=1. which     |
| QoS 🕨                  | PVID:                              | 1              |        |                           | is untagged. In General mode,<br>the port sends and receives data |
| GVRP                   |                                    | Apply          | Cancel |                           | that is tagged or untagged with<br>a VLAN ID.                     |
| Captive Portal         | 2                                  |                |        |                           | More                                                              |
| External               | VLAN Membership Configura          | ition          |        |                           |                                                                   |
| VLAN Settings          | VLAN Membership:                   | 1 🔽            | 2 🗹    | 3 4 5                     |                                                                   |
| USB Settings           |                                    | Apply          | Cancel |                           |                                                                   |
|                        |                                    | .444-0         |        |                           |                                                                   |
| WIRELESS CO            | NTROLLER                           |                |        |                           |                                                                   |

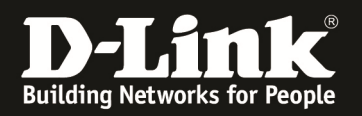

2.) Legen Sie jetzt die IP-Interfaces für die entsprechenden VLANs an (Setup -> VLAN Settings -> Multiple VLAN Subnets). Beachten Sie bitte, dass der DWC-1000 automatisch mit dem Anlegen eines VLANs bereits ein entsprechendes IP-Interface anlegt, welches Sie nur noch anpassen müssen.

| Product Page: DWC-1000      |         |                        |                  |                             |                   | Hardware Version: A1 Fin | mware Version: 4.2.0.3_B301_WW                                   |
|-----------------------------|---------|------------------------|------------------|-----------------------------|-------------------|--------------------------|------------------------------------------------------------------|
| D-Liı                       | nk      | C                      |                  |                             |                   |                          |                                                                  |
| DWC-1000                    |         | SETUP                  |                  | ADVANCED                    | TOOLS             | STATUS                   | HELP                                                             |
| Wizard 🕨                    |         |                        |                  |                             |                   |                          | Helpful Hints                                                    |
| WLAN Global Settings        | VLAN    | I CONFIGURATION        |                  |                             |                   | LOGOUT                   | The router supports virtual<br>network isolation on the LAN with |
| AP Management 🔹 🕨           | This    | page allows user to er | able/disable VLA | N functionality on the rout | er.               |                          | the use of VLANs. LAN devices<br>can be configured to            |
| WLAN Visualization 🕨        |         | Save Settings          | Don't Sav        | e Settings                  |                   |                          | communicate in a subnetwork<br>defined by VLAN identifiers.      |
| Option Port Settings 🕨      | VIAN    | CONFIGURATION          |                  | More                        |                   |                          |                                                                  |
| Network Settings            | En      | able VLAN              |                  |                             |                   |                          |                                                                  |
| QoS 🕨                       | List (  | of available VI AN     | 2                |                             |                   |                          |                                                                  |
| GVRP                        |         | Vlan Name              | Vlan ID          | Inter VLAN Rou              | ting Captive Port | al Auth Server           |                                                                  |
| Captive Portal              |         | Default                | 1                | Enabled                     | Disabled          | None                     |                                                                  |
| External<br>Authentications |         | 2                      | 2                | Enabled                     | Disabled          | None                     |                                                                  |
| ALAN Settings               | VLAN (  | Configuration          | 3                | Enabled                     | Disabled          | None                     |                                                                  |
| USB Settings                | Port VI | LAN                    | 4                | Enabled                     | Disabled          | None                     |                                                                  |
|                             | Multipl | e VLAN Subnets         | 5                | Enabled                     | Disabled          | None                     |                                                                  |
|                             | MAC-b   | ased VLAN 🕨            |                  | Edit Dele                   | te Add            |                          |                                                                  |
|                             | Protoc  | OI VLAN                |                  |                             |                   |                          |                                                                  |
| WIRELESS CO                 | Double  | e VLAN                 |                  |                             |                   |                          |                                                                  |

Wählen Sie jetzt eines der vorkonfigurierten IP-Interfaces aus und mittels des Button "Edit" öffnen Sie die Bearbeitungsoption.

| Product Page: DWC-1000 |                                       |                                                                                                    |                                     | Hardware Version: A1 Fir | mware Version: 4.2.0.3_B301_WW                                |
|------------------------|---------------------------------------|----------------------------------------------------------------------------------------------------|-------------------------------------|--------------------------|---------------------------------------------------------------|
|                        |                                       |                                                                                                    |                                     |                          |                                                               |
| D-Lif                  | 1K                                    |                                                                                                    |                                     |                          |                                                               |
|                        |                                       | and the second second se |                                     |                          |                                                               |
| DWC-1000               | SETUP                                 | ADVANCED                                                                                                    | TOOLS                               | STATUS                   | HELP                                                          |
| Wizard 🕨               |                                       |                                                                                                    |                                     |                          | Helpful Hints                                                 |
| WLAN Global Settings   | MULTI VLAN SUBNETS                    |                                                                                                    |                                     | LOGOUT                   | Each VLAN can be assigned a<br>unique IP address and subnet   |
| AP Management          | This page shows a list of available i | multi-vlan subnets. User can even e                                                                                                    | dit the multi-vlans from this page. |                          | mask for the virtually isolated<br>network. Unless inter-VLAN |
| WLAN Visualization 🔸   | MULTI VLAN SUBNET List                |                                                                                                    |                                     |                          | subnet will determine the                                     |
| Internet Settings      | Vlan ID                               | IP Address                                                                                                    |                                     | Subnet Mask              | that can communicate to devices                               |
| Network Settings       | 1                                     | 192.168.10.36                                                                                                    |                                     | 255.255.255.0            | More                                                          |
| QoS 🕨                  | 2                                     | 192.168.0.1                                                                                                    |                                     | 255.255.255.0            | TIOT Can                                                      |
| GVRP                   | 3                                     | 192.168.1.1                                                                                                    |                                     | 255.255.255.0            |                                                               |
| Captive Portal         | 4                                     | 192.168.2.1                                                                                                    |                                     | 255.255.255.0            |                                                               |
| External               | 5                                     | 192.168.3.1                                                                                                    |                                     | 255.255.255.0            |                                                               |
| Authentications        |                                       | Edi                                                                                                    | t                                   |                          |                                                               |
| VPN Settings           |                                       |                                                                                                    |                                     |                          |                                                               |
| VLAN Settings D        |                                       |                                                                                                    |                                     |                          |                                                               |
| DMZ Setup              |                                       |                                                                                                    |                                     |                          |                                                               |
| USB Settings           |                                       |                                                                                                    |                                     |                          |                                                               |
| WIRELESS COM           | NTROLLER                              |                                                                                                    |                                     |                          |                                                               |

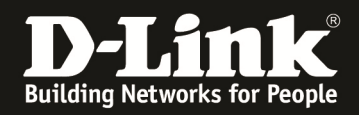

Passen Sie die IP-Einstellungen des entsprechenden Interfaces Ihren Bedürfnissen an. Hier können Sie auch für das jeweilige IP-Interface den entsprechenden DHCP-Server aktivieren, sofern dies gefordert ist. In diesem Beispiel wurde das IP-Interface zu VID 2 mit der IP Adresse 10.1.1.1/24 versehen (siehe Netzplan). Mittels des Button "Save Settings" übernehmen Sie Ihre Einstellungen.

| Product Page: DWC-1000      |                                     |                           |           | Hardware Version: A1 Fir | mware Version: 4.2.0.3_B301_WW                                |
|-----------------------------|-------------------------------------|---------------------------|-----------|--------------------------|---------------------------------------------------------------|
| D-Li1                       | 1 <b>k</b>                          |                           |           |                          |                                                               |
| DWC-1000                    | SETUP                               | ADVANCED                  | TOOLS     | STATUS                   | HELP                                                          |
| Wizard 🕨                    |                                     |                           |           |                          | Helpful Hints                                                 |
| WLAN Global Settings        | MULTI VLAN SUBNET CONFIG            | ì                         |           | LOGOUT                   | By default, when you add a new<br>VI AN, it is assigned an IP |
| AP Management 🕨             | This page shows the list of availab | le multiple VLAN subnets. |           |                          | address of 192.168.2.1 with<br>subnet-mask 255.255.255.0, the |
| WLAN Visualization 🕨        | Save Settings Do                    | on't Save Settings        |           |                          | next added one is assigned<br>192.168.3.1 and so on. You can  |
| Option Port Settings 🕨      | MULTI VLAN SUBNET                   |                           |           |                          | change the assigned IP address,<br>subnet mask and many other |
| Network Settings            | Vlan ID:                            | 2                         |           |                          | non-editable field in VLAN ID.                                |
| QoS 🕨                       | IP Address:                         | 10.1                      | .1.1      |                          | More                                                          |
| GVRP                        | Subnet Mask:                        | 255                       | 255,255.0 |                          |                                                               |
| Captive Portal              | DUCD                                |                           |           |                          |                                                               |
| External<br>Authentications | DHCP Mode                           | Nor                       |           |                          |                                                               |
| VLAN Settings               | Demain Name:                        | Due                       | 6 •       |                          |                                                               |
| USB Settings                | Domain Name:                        |                           | 100.0.100 |                          |                                                               |
|                             | Starting IP Address:                | 192                       | 168.0.100 |                          |                                                               |
|                             | Ending IP Address:                  | 192                       | 168.0.254 |                          |                                                               |
|                             | Default Gateway (Optiona            | al):                      |           |                          |                                                               |
|                             | Primary DNS Server (Option          | onal):                    |           |                          |                                                               |
|                             | Secondary DNS Server (0             | ptional):                 |           |                          |                                                               |
|                             | Lease Time:                         | 24                        | (Hours)   |                          |                                                               |
|                             | Relay Gateway:                      | 0.0.                      | 0.0       |                          |                                                               |
|                             | LAN Proxy                           |                           |           |                          |                                                               |
|                             | Enable DNS Proxy:                   | V                         |           |                          |                                                               |
| WIRELESS CO                 | NTROLLER                            |                           |           |                          |                                                               |

Widerholen Sie den Vorgang für alle entsprechend angelegten IP-Interfaces

| Product Page: DWC-1000 |                      |                                                 |                                         | Hardware Version: A1 Fin | mware Version: 4.2.0.3_B301_WW                                |
|------------------------|----------------------|-------------------------------------------------|-----------------------------------------|--------------------------|---------------------------------------------------------------|
| D-Li                   | nk                   |                                                 |                                         |                          |                                                               |
| DWC-1000               | SETUP                | ADVANCED                                        | TOOLS                                   | STATUS                   | HELP                                                          |
| Wizard 🕨               | -                    |                                                 |                                         |                          | Helpful Hints                                                 |
| WLAN Global Settings   | MULTI VLAN SUB       | NETS                                            |                                         | LOGOUT                   | Each VLAN can be assigned a<br>unique IP address and subnet   |
| AP Management 🕨        | This page shows a li | st of available multi-vlan subnets. User can ev | en edit the multi-vlans from this page. |                          | mask for the virtually isolated<br>network. Unless inter-VLAN |
| WLAN Visualization 🔸   | MULTI VLAN SUB       | NET List                                        |                                         |                          | routing is enabled, the VLAN<br>subnet will determine the     |
| Option Port Settings 🔸 | Vlan                 | ID IP Addres                                    | s                                       | Subnet Mask              | that can communicate to devices                               |
| Network Settings       | 1                    | 192.168.10.                                     | 35                                      | 255.255.255.0            | More                                                          |
| QoS 🕨                  | 2                    | 10.1.1.1                                        |                                         | 255.255.255.0            |                                                               |
| GVRP                   | 3                    | 10.2.2.1                                        |                                         | 255.255.255.0            |                                                               |
| Captive Portal         | 4                    | 192, 168, 100                                   | .1                                      | 255.255.255.0            |                                                               |
| External               | 5                    | 192.168.200                                     | .1                                      | 255.255.255.0            |                                                               |
| Authentications        |                      |                                                 | Edit                                    |                          |                                                               |
| VLAN Settings          |                      |                                                 |                                         |                          |                                                               |
| USB Settings           |                      |                                                 |                                         |                          |                                                               |
| WIRELESS CO            | NTROLLER             |                                                 |                                         |                          |                                                               |

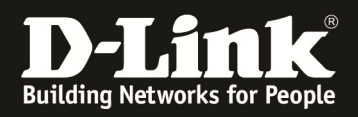

Bei einem DWC-1000 OHNE VPN Lizenz ist die Konfiguration der 0/0 (Default Route) unter dem Menüpunkt "Setup -> Network Settings -> LAN Setup Configuration" vorzunehmen

| Product Page: DWC-1000 |                                     |                                     |                                    | Hardware Version: A1 Firr | mware Version: 4.2.0.3_B301_WW                                |
|------------------------|-------------------------------------|-------------------------------------|------------------------------------|---------------------------|---------------------------------------------------------------|
| D-Li                   | <b>nk</b>                           |                                     | -                                  |                           |                                                               |
| DWC-1000               | SETUP                               | ADVANCED                            | TOOLS                              | STATUS                    | HELP                                                          |
| Wizard 🕨               |                                     |                                     |                                    |                           | Helpful Hints                                                 |
| WLAN Global Settings   | MULTI VLAN SUBNETS                  |                                     |                                    | LOGOUT                    | Each VLAN can be assigned a<br>unique IP address and subnet   |
| AP Management 🕨        | This page shows a list of available | multi-vlan subnets. User can even e | dit the multi-vlans from this page |                           | mask for the virtually isolated<br>network. Unless inter-VLAN |
| WLAN Visualization 🕨   | MULTI VLAN SUBNET List              |                                     |                                    |                           | routing is enabled, the VLAN<br>subnet will determine the     |
| Option Port Settings 🕨 | Vlan ID                             | IP Address                          |                                    | Subnet Mask               | that can communicate to devices                               |
| Network Settings       | LAN Setup                           | 192.168.10.35                       |                                    | 255.255.255.0             | that correspond to this vLAN.                                 |
| QoS 🕨                  | Configuration                       | 10.1.1.1                            |                                    | 255.255.255.0             | . Tor Car                                                     |
| GVRP                   | LAN DHCP Reserved<br>IPs            | 10.2.2.1                            |                                    | 255.255.255.0             |                                                               |
| Captive Portal         | LAN DHCP Leased                     | 192.168.100.1                       |                                    | 255.255.255.0             |                                                               |
| External               | Clients                             | 192.168.200.1                       |                                    | 255.255.255.0             |                                                               |
| Authentications        |                                     | Edi                                 | t                                  |                           |                                                               |
| VLAN Settings D        |                                     |                                     |                                    |                           |                                                               |
| USB Settings           |                                     |                                     |                                    |                           |                                                               |
| WIRELESS CO            | NTROLLER                            |                                     |                                    |                           |                                                               |

Scollen Sie auf der Seite ganz nach unten und aktivieren Sie die Option "Enable Default Route". Tragen Sie dann die entsprechenden Daten ein. Mittels des Button "Save Settings" übernehmen Sie Ihre Einstellungen.

|             | LAN Proxy             |              |  |
|-------------|-----------------------|--------------|--|
|             | Enable DNS Proxy:     |              |  |
|             | Default Route         |              |  |
|             | Enable Default Route: | V            |  |
|             | ateway:               | 192.168.10.1 |  |
|             | DNS Server:           | 8.8.8.8      |  |
|             | SNAT                  |              |  |
| WIRELESS CO | NTROLLER              |              |  |

Bei einem DWC-1000 MIT VPN-Lizenz ist keine Eingabe einer 0/0 (Default) Route möglich, vorher angelegte 0/0-Routen werden bei einem nachträglichen Einspielen einer VPN-Lizenz gelöscht.

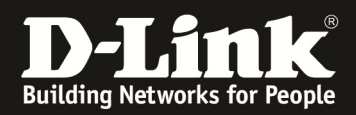

3.) Legen Sie jetzt die AP Profile an. Gehen Sie hierzu auf "Advanced -> AP Profile"

| Product Page: DWC-1000   |                                |                                      |                         | Hardware Version: A1 Firr | nware Version: 4.2.0.3_B301_WW                                  |
|--------------------------|--------------------------------|--------------------------------------|-------------------------|---------------------------|-----------------------------------------------------------------|
| D.I int                  |                                |                                      |                         |                           |                                                                 |
|                          |                                |                                      |                         |                           |                                                                 |
| DWC-1000                 | SETUP                          | ADVANCED                             | TOOLS                   | STATUS                    | HELP                                                            |
| Global D                 |                                |                                      |                         |                           | Helpful Hints                                                   |
| Peer Controllers   CONF. | IGURATION ITEMS                |                                      |                         | LOGOUT                    | Wireless Configurations are set                                 |
| AP Profile The fi        | ields on this name are setting | s that apply to the Unified Wireless | controller              |                           | on this page.We can Configure<br>Wireless by setting the fields |
| SSIDs                    | icido on ano page are octang   |                                      |                         |                           | shown on this page like Peer<br>Group ID, Client Roam Timeout   |
| WIDS Security            | ave Settings Don't             | Save Settings                        |                         |                           | <br>More                                                        |
| Client                   |                                |                                      |                         |                           | TIOTCI                                                          |
| WDS Configuration        | ess Configuration              |                                      |                         |                           |                                                                 |
| Application Rules        | er Group ID                    | 1                                    | (1 to 255)              |                           |                                                                 |
| Website Filter           | ent Roam Timeout               | 30                                   | (1 to 120 Seconds)      |                           |                                                                 |
| Firewall Settings        | Hoc Client Status Tim          | eout 24                              | (0 to 168 Hours)        |                           |                                                                 |
| IPv6 ►                   | Failure Status Timoou          | t 24                                 | (0 to 168 Hours)        |                           |                                                                 |
| Advanced Network         | C Authentication Mod           | a white-list =                       |                         |                           |                                                                 |
| Routing >                |                                | 24                                   | (0 to 100 Upper)        |                           |                                                                 |
| Certificates             | Scan Status Timeout            | 24                                   | (0 to 168 Hours)        |                           |                                                                 |
| Users > Tin              | neout                          | 24                                   | (0 to 168 Hours)        |                           |                                                                 |
| IP/MAC Binding Tu        | nnel IP MTU Size               | 1500 👻                               |                         |                           |                                                                 |
| Radius Settings Clu      | ister Priority                 | 1                                    | (0 to 255, 0 - Disable) |                           |                                                                 |
| Switch Settings AP       | Client QoS                     | Disable 👻                            |                         |                           |                                                                 |
| Intel <sup>®</sup> AMT   |                                |                                      |                         |                           |                                                                 |
| WIRELESS CONTRO          | DLLER                          |                                      |                         |                           |                                                                 |

Mittels des Button "Add" können Sie ein weiteres AP Profil anlegen.

| Product Page: DWC-1000 |                                   |                                     |                                      | Hardware Version: A1 Fin         | mware Version: 4.2.0.3_B301_WW                                       |
|------------------------|-----------------------------------|-------------------------------------|--------------------------------------|----------------------------------|----------------------------------------------------------------------|
|                        |                                   |                                     |                                      |                                  |                                                                      |
|                        | nk                                |                                     |                                      |                                  |                                                                      |
|                        |                                   |                                     |                                      |                                  |                                                                      |
| DWC-1000               | SETUP                             | ADVANCED                            | TOOLS                                | STATUS                           | HELP                                                                 |
| Global 🕨               |                                   |                                     |                                      |                                  | Helpful Hints                                                        |
| Peer Controllers       | AP PROFILES SUMMARY               |                                     |                                      | LOGOUT                           | You can create multiple AP                                           |
| AP Profile             | From Access Point Profile Summary | v page, you can create, copy, or de | elete AP profiles. You can create up | to 16 AP profiles on the Unified | profiles on the Unified Wireless<br>Controller to customize APs      |
| SSIDs                  | Wireless Controller.              |                                     |                                      |                                  | based on location, function, or<br>other criteria. Profiles are like |
| WIDS Security          | Access Point Profile List         |                                     |                                      |                                  | an AP profile, you can apply that                                    |
| Client                 | Profile                           |                                     | Profile Statu                        | s                                | Wireless Controller manages.                                         |
| WDS Configuration 🕨    | 1-Default                         | :                                   | Configured                           |                                  | More                                                                 |
| Application Rules      | Edi                               | t Delete Ad                         | d Copy App                           | lv .                             |                                                                      |
| Website Filter 🕨 🕨     | Configure                         | Radia Configure SSID                |                                      | Pafrash                          |                                                                      |
| Firewall Settings      | Configure                         |                                     |                                      | Henesh                           |                                                                      |
| IPv6 🕨                 |                                   |                                     |                                      |                                  |                                                                      |
| Advanced Network 🕨 🕨   |                                   |                                     |                                      |                                  |                                                                      |
| Routing ▶              |                                   |                                     |                                      |                                  |                                                                      |
| Certificates           |                                   |                                     |                                      |                                  |                                                                      |
| Users 🕨                |                                   |                                     |                                      |                                  |                                                                      |
| IP/MAC Binding         |                                   |                                     |                                      |                                  |                                                                      |
| Radius Settings        |                                   |                                     |                                      |                                  |                                                                      |
| Switch Settings        |                                   |                                     |                                      |                                  |                                                                      |
| Intel <sup>®</sup> AMT |                                   |                                     |                                      |                                  |                                                                      |
| WIRELESS CO            | NTROLLER                          |                                     |                                      |                                  |                                                                      |

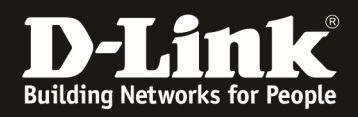

Hier können Sie den Namen des AP-Profils (in diesem Beispiel Default2) und das entsprechende AP Discovery anpassen. Mittels des Button "Save Settings" übernehmen Sie Ihre Einstellungen.

| Product Page: DWC-1000 |                                     |                                      |                        | Hardware Version: A1 Fin | mware Version: 4.2.0.3_B301_WW                                     |
|------------------------|-------------------------------------|--------------------------------------|------------------------|--------------------------|--------------------------------------------------------------------|
| D-Li1                  | <b>1k</b>                           |                                      |                        |                          |                                                                    |
| DWC-1000               | SETUP                               | ADVANCED                             | TOOLS                  | STATUS                   | HELP                                                               |
| Global 🕨               |                                     |                                      |                        |                          | Helpful Hints                                                      |
| Peer Controllers       | AP PROFILES SUMMARY                 |                                      |                        | LOGOUT                   | When a new profile is added, this                                  |
| AP Profile             | This page is used to configure a va | riety of global settings for a new o | r existing AP profile. |                          | page automatically appears and<br>is populated with the default AP |
| SSIDs                  | Save Settings Do                    | n't Save Settings                    |                        |                          | settings.<br>No special characters are allowed                     |
| WIDS Security          |                                     |                                      |                        |                          | More                                                               |
| Client                 | AP Profile Global Configurat        | ion                                  |                        |                          |                                                                    |
| WDS Configuration 🕨    | Profile Name:                       | Defau                                | ult2                   |                          |                                                                    |
| Application Rules 🕨    | Hardware Type:                      | Any                                  |                        | •                        |                                                                    |
| Website Filter 🕨 🕨     | Wired Network Discovery             | VLAN ID: 1                           | (1 to 4                | (093)                    |                                                                    |
| Firewall Settings      |                                     |                                      |                        |                          |                                                                    |
| IPv6 🕨                 |                                     |                                      |                        |                          |                                                                    |
| Advanced Network 🕨     |                                     |                                      |                        |                          |                                                                    |
| Routing ►              |                                     |                                      |                        |                          |                                                                    |
| Certificates           |                                     |                                      |                        |                          |                                                                    |
| Users 🕨                |                                     |                                      |                        |                          |                                                                    |
| IP/MAC Binding         |                                     |                                      |                        |                          |                                                                    |
| Radius Settings        |                                     |                                      |                        |                          |                                                                    |
| Switch Settings        |                                     |                                      |                        |                          |                                                                    |
| Intel <sup>®</sup> AMT |                                     |                                      |                        |                          |                                                                    |
| WIRELESS CO            | NTROLLER                            |                                      |                        |                          |                                                                    |

Danach können Sie noch über den Button "Configure Radio" für jedes AP-Profil die entsprechenden Sender-Einstellungen vornehmen. Diese sind jedoch nicht Bestandteil dieser Anleitung.

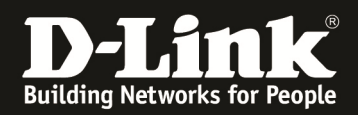

4.) Legen Sie die SSID für die AP Profile an. Gehen Sie hierzu auf "Advanced -> SSIDs"

| Product Page: DWC-1000 |                                  |                              |                                          | Hardware Version: A1 Firm        | nware Version: 4.2.0.3_B301_WW                                       |
|------------------------|----------------------------------|------------------------------|------------------------------------------|----------------------------------|----------------------------------------------------------------------|
| D-Lit                  | <b>1k</b>                        |                              |                                          |                                  |                                                                      |
| DWC-1000               | SETUP                            | ADVANCED                     | TOOLS                                    | STATUS                           | HELP                                                                 |
| Global 🕨               |                                  |                              |                                          |                                  | Helpful Hints                                                        |
| Peer Controllers       | AP PROFILES SUMMARY              |                              |                                          | LOGOUT                           | You can create multiple AP                                           |
| AP Profile             | From Access Point Profile Summar | v page, you can create, copy | or delete AP profiles. You can create up | to 16 AP profiles on the Unified | profiles on the Unified Wireless<br>Controller to customize APs      |
| SSIDs                  | Wireless Controller.             | y page, you can a cate, copy | , or delete Ar promes, rod carried at a  | to 10 Ar profiles on the onlined | based on location, function, or<br>other criteria. Profiles are like |
| WIDS Security          | Access Point Profile List        |                              |                                          |                                  | templates, and once you create<br>an AP profile, you can apply that  |
| Client                 | Profi                            | le                           | Profile Stat                             | us                               | Wireless Controller manages.                                         |
| WDS Configuration 🕨    | 1-Defa                           | ult                          | Associated                               |                                  | More                                                                 |
| IPv6                   | 2-Defa                           | ult2                         | Associated                               |                                  |                                                                      |
| Routing <b>•</b>       | Ed                               | it Delete                    | Add Copy App                             | lv                               |                                                                      |
| Certificates           | Configure                        | Radio Configure              | SSID Configure OoS                       | Refresh                          |                                                                      |
| Users 🕨                | Configure                        |                              |                                          | Reliesh                          |                                                                      |
| IP/MAC Binding         |                                  |                              |                                          |                                  |                                                                      |
| Radius Settings        |                                  |                              |                                          |                                  |                                                                      |
| Switch Settings        |                                  |                              |                                          |                                  |                                                                      |
| WIRELESS COI           | NTROLLER                         |                              |                                          |                                  |                                                                      |

Da Sie die gleiche SSID für verschiedene AP-Profile benutzen möchten, werden nicht die bereits standardmäßigen SSIDs verwendet. Tragen Sie daher bitte bei "SSID" den Namen Ihrer neuen SSID ein. Mittels Add übernehmen Sie Ihre Eingabe

| DWC-1000               |      | 5           | SETUP                  | ADVANCED                 | то                             | DLS                       | STATUS              | HELP                                                                 |
|------------------------|------|-------------|------------------------|--------------------------|--------------------------------|---------------------------|---------------------|----------------------------------------------------------------------|
| Global 🕨               |      |             |                        |                          | ·                              |                           |                     | Helpful Hints                                                        |
| Peer Controllers       | NETV | VORKS       |                        |                          |                                |                           | LOGOUT              | You can modify the default                                           |
| AP Profile             | The  | wireless    | aatwork liet ebowe all | the wireless petworks co | nfoured on the controller. T   | ha first 16 patworks are  | created by default  | networks, but you cannot delete<br>them. You can add and configure   |
| SSIDs                  | me   | Wir Cicss i | ictwork list shows di  | are wireless networks ee | inigarea on are conditionen. I | ne hist to networks are t | areated by default. | up to 48 additional networks for<br>a total of 64 wireless networks. |
| WIDS Security          | Wire | less Nei    | twork List             |                          | -                              |                           | 440                 | Multiple networks can have the<br>same SSID.                         |
| Client                 |      | ID          | SSID                   | VLAN                     | Hide SSID                      | Security                  | Redirect            | More                                                                 |
| WDS Configuration 🕨    |      | 1           | dlink1                 | 1-default                | Disabled                       | None                      | None                |                                                                      |
| Application Rules      |      | 2           | dlink2                 | 1-default                | Disabled                       | None                      | None                |                                                                      |
| Website Filter 🕨 🕨     |      | 3           | dlink3                 | 1-default                | Disabled                       | None                      | None                |                                                                      |
| Firewall Settings      |      | 4           | dlink4                 | 1-default                | Disabled                       | None                      | None                |                                                                      |
| IPv6 ►                 |      | 5           | dink5                  | 1-default                | Disabled                       | None                      | None                |                                                                      |
| Advanced Network 🕨     |      | 7           | diinko                 | 1-default                | Disabled                       | None                      | None                |                                                                      |
| Routing ▶              |      | ·<br>。      | diak?                  | 1 default                | Disabled                       | None                      | None                |                                                                      |
| Certificates           |      | 0           | diako                  | 1 default                | Disabled                       | None                      | None                |                                                                      |
| Users 🕨                |      | 9<br>10     | dlink 10               | 1-default                | Disabled                       | None                      | None                |                                                                      |
| IP/MAC Binding         |      | 11          | dlink 11               | 1-default                | Disabled                       | None                      | None                |                                                                      |
| Radius Settings        |      | 12          | dlink 12               | 1-default                | Disabled                       | None                      | None                |                                                                      |
| Switch Settings        |      | 13          | dlink13                | 1-default                | Disabled                       | None                      | None                |                                                                      |
| Intel <sup>®</sup> AMT |      | 14          | dlink14                | 1-default                | Disabled                       | None                      | None                |                                                                      |
|                        |      | 15          | dlink15                | 1-default                | Disabled                       | None                      | None                |                                                                      |
|                        |      | 16          | dlink 16               | 1-default                | Disabled                       | None                      | None                |                                                                      |
|                        |      |             |                        |                          | oloto Dofroch                  |                           |                     |                                                                      |
|                        |      |             |                        |                          | elete Trellesi                 |                           |                     |                                                                      |
|                        | Wire | less Net    | twork Configura        | tion                     |                                |                           |                     |                                                                      |
|                        | SS   | SID :       |                        | <                        | M-6600-2.4G                    |                           |                     |                                                                      |
|                        |      |             |                        |                          | Add                            |                           |                     |                                                                      |
|                        |      |             |                        |                          |                                |                           |                     |                                                                      |

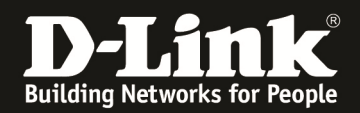

Passen Sie nun die SSID Ihrem Netzwerkdesign an. In diesem Beispiel soll diese SSID dem AP-Profil 1 (Default) zugewiesen werden, daher wird für das WLAN Client Netz die VID 4 eingetragen. Aktivieren Sie zudem die Option "L2 Distributed Tunneling Mode". Mittels des Button "Save Settings" übernehmen Sie Ihre Einstellungen.

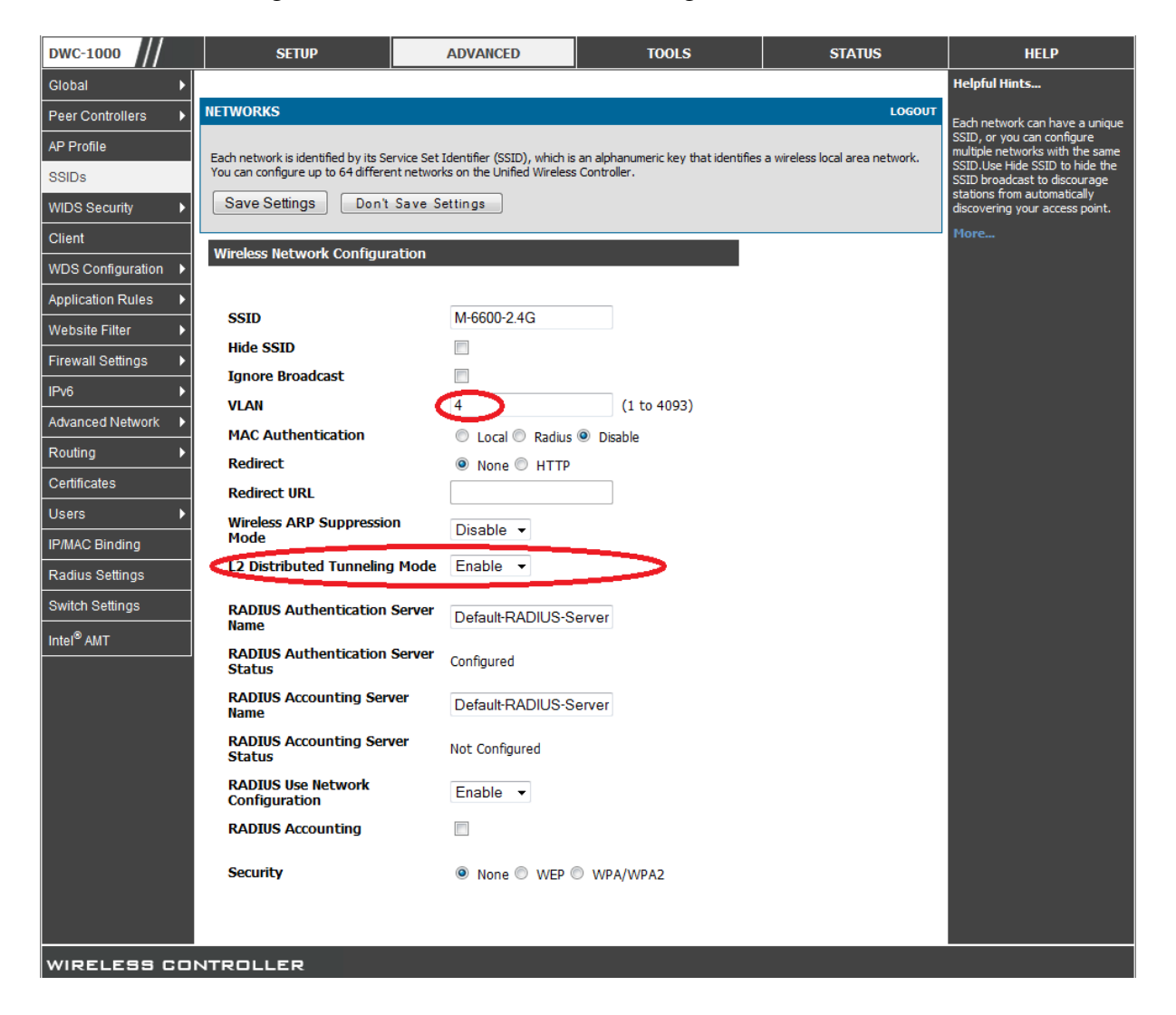

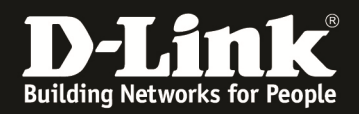

Gehen Sie wieder in das SSID Menü um eine weitere SSID anzulegen (für das AP Profil "Default2"). Vergeben Sie für diese neue SSID den gleichen Namen wie im vorangegangenen Schritt, damit die Clients zwischen den AP-Profilen Roamen können.

| DWC-1000               |      | 5           | GETUP                   | ADVANCED                                   | TOOLS                     | TOOLS STATUS  |                            | HELP                                                                 |
|------------------------|------|-------------|-------------------------|--------------------------------------------|---------------------------|---------------|----------------------------|----------------------------------------------------------------------|
| Global 🕨               |      |             |                         |                                            |                           |               |                            | Helpful Hints                                                        |
| Peer Controllers       | NETV | VORKS       |                         |                                            |                           |               | LOGOUT                     | You can modify the default                                           |
| AP Profile             | The  | wireless r  | atwork list shows all   | the wireless petworks configured (         | on the controller. The fi | ret 16 petwor | ke are created by default  | networks, but you cannot delete<br>them. You can add and configure   |
| SSIDs                  | me   | Wil ClC33 I | ic two it list shows di | and will clease inclusion is configured to | on the controller. The h  | ist to networ | is are created by deridan. | up to 48 additional networks for<br>a total of 64 wireless networks. |
| WIDS Security          | Wire | less Nei    | twork List              |                                            |                           |               |                            | Multiple networks can have the<br>same SSID.                         |
| Client                 |      | ID          | SSID                    | VLAN                                       | Hide SSID                 | Secu          | rity Redirect              | More                                                                 |
| WDS Configuration      |      | 1           | dlink1                  | 1-default                                  | Disabled                  | Nor           | e None                     |                                                                      |
| Application Rules      |      | 2           | dlink2                  | 1-default                                  | Disabled                  | Nor           | e None                     |                                                                      |
| Website Filter         |      | 3           | dlink3                  | 1-default                                  | Disabled                  | Non           | e None                     |                                                                      |
| Firewall Settings      |      | 4           | dlink4                  | 1-default                                  | Disabled                  | Nor           | e None                     |                                                                      |
| IPv6                   |      | 5           | dlink5                  | 1-default                                  | Disabled                  | Nor           | e None                     |                                                                      |
| Advanced Network       |      | 6           | dlink6                  | 1-default                                  | Disabled                  | Nor           | e None                     |                                                                      |
| Pouting N              |      | 7           | dlink7                  | 1-default                                  | Disabled                  | Nor           | e None                     |                                                                      |
| Contification          |      | 8           | dlink8                  | 1-default                                  | Disabled                  | Non           | e None                     |                                                                      |
|                        |      | 9           | dlink9                  | 1-default                                  | Disabled                  | Non           | e None                     |                                                                      |
| Users >                |      | 10          | dlink10                 | 1-default                                  | Disabled                  | Non           | e None                     |                                                                      |
| IP/MAC Binding         |      | 11          | dlink11                 | 1-default                                  | Disabled                  | Nor           | e None                     |                                                                      |
| Radius Settings        |      | 12          | dlink12                 | 1-default                                  | Disabled                  | Nor           | e None                     |                                                                      |
| Switch Settings        |      | 13          | dlink13                 | 1-default                                  | Disabled                  | Nor           | e None                     |                                                                      |
| Intel <sup>®</sup> AMT |      | 14          | dlink14                 | 1-default                                  | Disabled                  | Non           | e None                     |                                                                      |
|                        |      | 15          | dlink15                 | 1-default                                  | Disabled                  | Non           | e None                     |                                                                      |
|                        |      | 16          | dlink 16                | 1-default                                  | Disabled                  | Non           | e None                     |                                                                      |
|                        |      | 17          | M-6600-2.4              | G 4-4                                      | Disabled                  | Nor           | e None                     |                                                                      |
|                        |      |             |                         | Delete                                     | Refresh                   |               |                            |                                                                      |
|                        | Wire | less Ne     | twork Configura         | tion                                       |                           |               |                            |                                                                      |
|                        | SS   | SID :       |                         | M-660                                      | 00-2.4G                   |               |                            |                                                                      |
|                        |      |             |                         | Ad                                         | dd                        |               |                            |                                                                      |
|                        |      |             |                         |                                            |                           |               |                            |                                                                      |

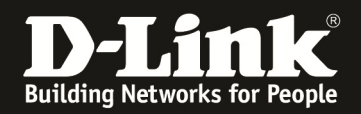

Passen Sie die SSID Ihrem Netzwerkdesign an. In diesem Beispiel soll diese SSID dem AP-Profil 2 (Default2) zugewiesen werden, daher wird für das WLAN Client Netz die VID 5 eingetragen. Aktivieren Sie zudem die Option "L2 Distributed Tunneling Mode". Mittels des Button "Save Settings" übernehmen Sie Ihre Einstellungen.

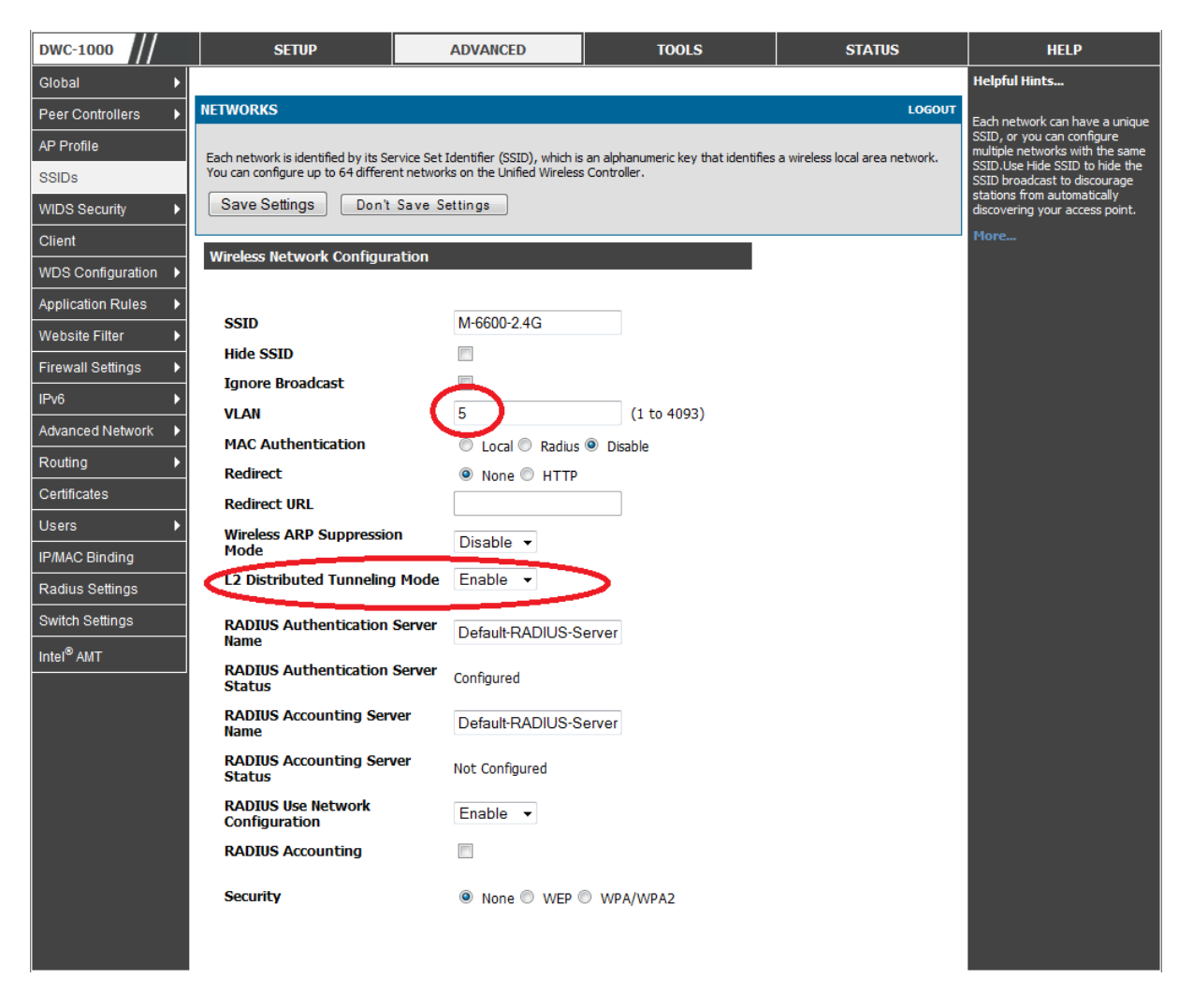

#### In der SSID Übersichtsseite können Sie hier die beiden neuen SSIDs sehen.

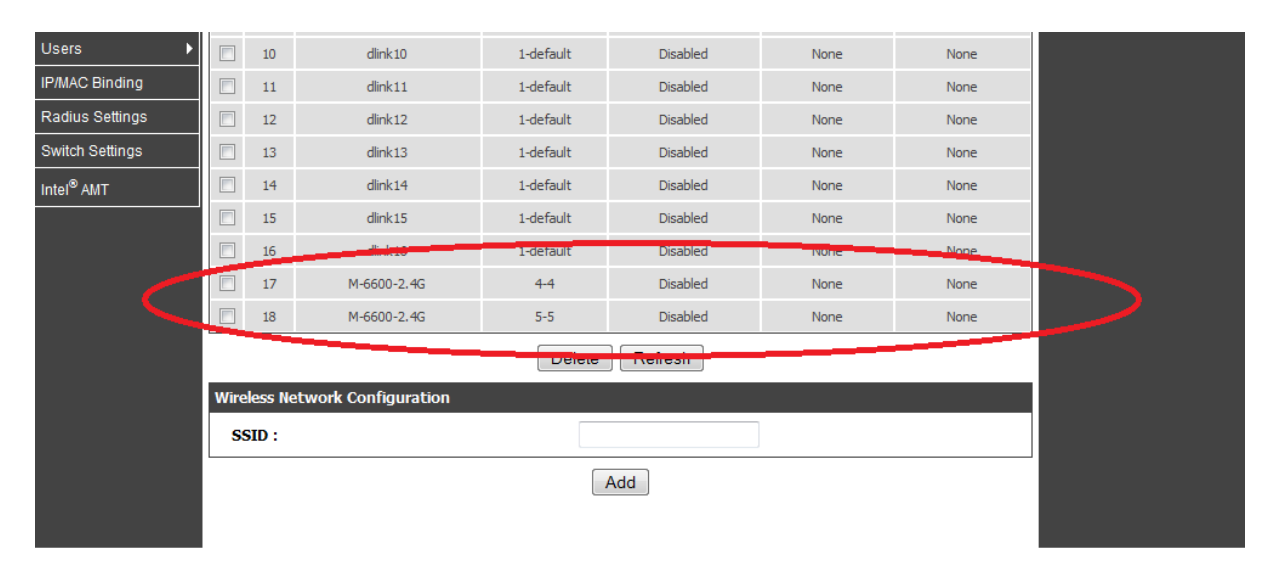

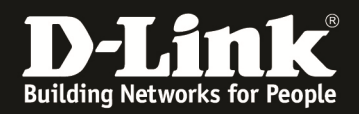

Wechseln Sie jetzt in das AP Profil um die SSIDs dem jeweiligen AP-Profil zuzuordnen. Wählen Sie hierzu das AP Profil (in diesem Beispiel 1-Default) aus und drücken den Button "Configure SSID" um die SSID Einstellungen für das AP Profil vorzunehmen.

| DWC-1000               | SETUP                            | ADVANCED                        | TOOLS                                    | STATUS                           | HELP                                                                |  |  |
|------------------------|----------------------------------|---------------------------------|------------------------------------------|----------------------------------|---------------------------------------------------------------------|--|--|
| Global 🕨               |                                  |                                 |                                          |                                  | Helpful Hints                                                       |  |  |
| Peer Controllers       | AP PROFILES SUMMARY              |                                 |                                          | LOGOUT                           | You can create multiple AP                                          |  |  |
| AP Profile             | From Access Point Profile Summar | / page, you can create, copy, o | or delete AP profiles. You can create un | to 16 AP profiles on the Unified | profiles on the Unified Wireless<br>Controller to customize APs     |  |  |
| SSIDs                  | Wireless Controller.             | Wireless Controller.            |                                          |                                  |                                                                     |  |  |
| WIDS Security          | Access Point Profile List        |                                 |                                          |                                  | templates, and once you create<br>an AP profile, you can apply that |  |  |
| Client                 | Profi                            | e                               | Profile State                            | 15                               | Wireless Controller manages.                                        |  |  |
| WDS Configuration      | 1-Defa                           | ult                             | Configured                               |                                  | More                                                                |  |  |
| Application Rules      | 2-Defau                          | lt2                             | Configured                               |                                  |                                                                     |  |  |
| Website Filter         | Ed                               | it Delete                       | Add Copy App                             | ly                               |                                                                     |  |  |
| Firewall Settings      | Configure                        | Radio Configure SS              | SID Configure QoS                        | Refresh                          |                                                                     |  |  |
| IPv6                   |                                  |                                 |                                          |                                  |                                                                     |  |  |
| Advanced Network       |                                  |                                 |                                          |                                  |                                                                     |  |  |
| Routing                |                                  |                                 |                                          |                                  |                                                                     |  |  |
| Certificates           |                                  |                                 |                                          |                                  |                                                                     |  |  |
| Users >                |                                  |                                 |                                          |                                  |                                                                     |  |  |
| IP/MAC Binding         |                                  |                                 |                                          |                                  |                                                                     |  |  |
| Radius Settings        |                                  |                                 |                                          |                                  |                                                                     |  |  |
| Switch Settings        |                                  |                                 |                                          |                                  |                                                                     |  |  |
| Intel <sup>®</sup> AMT |                                  |                                 |                                          |                                  |                                                                     |  |  |
| WIRELESS CON           | NTROLLER                         |                                 |                                          |                                  |                                                                     |  |  |

Wählen Sie hier das korrekte Radio um die entsprechende SSID einzustellen. Bitte beachten Sie, dass Sie 5 GHz und 2,4 GHz getrennt einstellen müssen. In diesem Beispiel wird nur das 2,4 GHz Band verwendet (da nur DWL-3600AP benutzt). In dem Drop-Down Menu für die SSID wählen Sie jetzt die zu verwendende SSID aus. (in diesem Beispiel die SSID M-6600-2.4G VID 4)

| DWC-1000               | SETUP                                | ADVANCED                             | TOOLS                            | STATUS                              | HELP                                                   |
|------------------------|--------------------------------------|--------------------------------------|----------------------------------|-------------------------------------|--------------------------------------------------------|
| Global 🕨               |                                      |                                      |                                  |                                     | Helpful Hints                                          |
| Peer Controllers       | AP PROFILES SUMMARY                  |                                      |                                  | LOGOUT                              | You can configure and enable up                        |
| AP Profile             | This name displays the virtual acce  | es point (VAP) settings associated v | with the selected AP profile. Fa | ch VAP is identified by its network | to 16 VAPs per radio on each<br>physical access point. |
| SSIDs                  | number and Service Set Identifier    | (SSID).                              |                                  |                                     | More                                                   |
| WIDS Security          | Save Settings Do                     | n't Save Settings                    |                                  |                                     |                                                        |
| Client                 | AP Profile VAP Configuratio          | n                                    |                                  |                                     |                                                        |
| WDS Configuration      | AP Profile:                          | AP Pro                               | file 1-Default                   |                                     |                                                        |
| Application Rules      | Radio Mode:                          | ◎ 1-8                                | 302.11a/n                        |                                     |                                                        |
| Website Filter 🕨       |                                      | 2-8                                  | 302.11b/g/n                      |                                     |                                                        |
| Firewall Settings      | List of SSID                         |                                      |                                  |                                     |                                                        |
| IPv6                   | Network                              | VLAN                                 | Hide SSID                        | Security Redirect                   |                                                        |
| Advanced Network 🕨     | ✓ 1-dlink1 		 E                      | Edit 1-default                       | Disabled Nor                     | None None                           |                                                        |
| Routing >              | 2 - dink1<br>3 - dink2               | dit 1-default                        | Disabled Nor                     | None None                           |                                                        |
| Certificates           | 4 - dlink4<br>5 - dlink5             | it 1-default                         | Disabled Nor                     | None None                           |                                                        |
| Users 🕨                | 6 - dlink6<br>7 - dlink7             | Edit 1-default                       | Disabled Nor                     | ie None                             |                                                        |
| IP/MAC Binding         | 8 - dlink8<br>9 - dlink9             | Ed 1-default                         | Disabled Nor                     | e None                              |                                                        |
| Radius Settings        | 10 - dink 10<br>11 - dink 11         |                                      | Disabled                         | Nere                                |                                                        |
| Switch Settings        | 12 - dink 12<br>13 - dink 13         |                                      | Disabled Nor                     | ie ivone                            |                                                        |
| Intel <sup>®</sup> AMT | 15 - dink 15                         | Edt 1-default                        | Disabled Nor                     | ie None                             |                                                        |
|                        | 17 - M-6600-2.4G<br>18 - M-6600-2.4G | it 1-default                         | Disabled Nor                     | None None                           |                                                        |
|                        | 9 - dlink9 🚽                         | dit 1-default                        | Disabled Nor                     | None None                           |                                                        |
|                        | □ 10 - dlink 10 → [                  | Edit 1-default                       | Disabled Nor                     | None None                           |                                                        |
|                        | □ 11 Mak11 → E                       | Edit 1-default                       | Disabled Nor                     | ne None                             |                                                        |

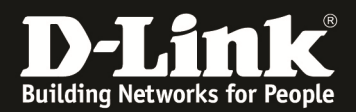

Mittels des Button "Save Settings" übernehmen Sie Ihre Einstellungen.

| Peer Controllers      | AP PROFILES SUMMARY                             |                                                        |                 |          | LOGOUT  | You can configure and enable up |
|-----------------------|-------------------------------------------------|--------------------------------------------------------|-----------------|----------|---------|---------------------------------|
| AP Profile            | This page displays the virtual access point (VA | to 16 VAPs per radio on each<br>physical access point. |                 |          |         |                                 |
| SSIDs                 | number and Service Set Identifier (SSID).       |                                                        |                 |          |         | More                            |
| WIDS Security         | Save Settings Don't Save                        | Settings                                               |                 |          |         |                                 |
| Client                | AP Profile VAP Configuration                    |                                                        |                 |          |         |                                 |
| WDS Configuration 🔸   | AP Profile:                                     | AP Pro                                                 | ofile 1-Default |          |         |                                 |
| Application Rules 🕨 🕨 | Radio Mode:                                     | © 1-                                                   | 802.11a/n       |          |         |                                 |
| Website Filter 🔹 🕨    |                                                 | 2-                                                     | 802.11b/g/n     |          |         |                                 |
| Firewall Settings     | List of SSID                                    |                                                        |                 |          |         |                                 |
| IPv6                  | metwork                                         | VLAN                                                   | Hide SSID       | Security | nedi et |                                 |
| Advanced Network 🔸    | 17 - M-6600-2 - Edit                            | 4-4                                                    | Disabled        | None     | None    |                                 |
| Routing •             | Edit                                            | 1-default                                              | Disabled        | None     | None    |                                 |
| Certificates          | 🔲 3-dink3 👻 Edit                                | 1-default                                              | Disabled        | None     | None    |                                 |
| Users >               | Edit                                            | 1-default                                              | Disabled        | None     | None    |                                 |
| ID ILLO District      |                                                 |                                                        |                 |          |         |                                 |

Widerholen Sie den Vorgang für das AP-Profil "2-Default2", wählen Sie hier jedoch die SSID M-6600-2.4G für die VID 5 aus.

| DWC-1000              | SETUP                               | ADVANCED                             | TOOLS                             | STATUS                           | HELP                                                |
|-----------------------|-------------------------------------|--------------------------------------|-----------------------------------|----------------------------------|-----------------------------------------------------|
| Global 🕨              |                                     |                                      |                                   |                                  | Helpful Hints                                       |
| Peer Controllers      | AP PROFILES SUMMARY                 |                                      |                                   | LOGOUT                           | You can configure and enable up                     |
| AP Profile            | This page displays the virtual acce | es point (VAP) sattings associated v | ith the selected AD profile. Each | VAD is identified by its network | to 16 VAPs per radio on each physical access point. |
| SSIDs                 | number and Service Set Identifier   | (SSID).                              | nar ale selected ar promer each   | the bidentifica by ris network   | More                                                |
| WIDS Security         | Save Settings Do                    | on't Save Settings                   |                                   |                                  |                                                     |
| Client                | AP Profile VAP Configuratio         | n                                    |                                   |                                  |                                                     |
| WDS Configuration     | AP Profile:                         | AP Pro                               | file 2-Default2                   |                                  |                                                     |
| Application Rules 🕨   | Radio Mode:                         | © 1-8                                | 802.11a/n                         |                                  |                                                     |
| Website Filter 🕨 🕨    |                                     | 2-8                                  | 802.11b/g/n                       |                                  |                                                     |
| Firewall Settings 🕨 🕨 | List of SSID                        |                                      |                                   |                                  |                                                     |
| IPv6 ►                | Network                             | VLAN                                 | Hide SSID S                       | ecurity Redirect                 |                                                     |
| Advanced Network 🕨    | ✓ 18 - M-6600-2 -                   | Edit 5-5                             | Disabled None                     | None                             |                                                     |
| Routing ►             |                                     | Edit 1-default                       | Disabled None                     | None                             |                                                     |
| Certificates          | 🔲 3-dlink3 👻 🗌                      | Edit 1-default                       | Disabled None                     | None                             |                                                     |
| Users 🕨               | 4 - dink4 -                         | Edit 1-default                       | Disabled None                     | None                             |                                                     |

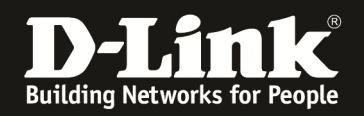

5.) Discovern der APs

Das Discovery der APs wird Aufgrund des Netzdesign über Layer 3 (IP Adressen) durchgeführt. Wechseln Sie gehen Sie hierzu auf "Setup -> AP Management -> Poll List".

| Product Page: DWC-1000      |                                    |                                            |                                       | Hardware Version: A1 Firm      | nware Version: 4.2.0.3_B301_WW                                 |  |  |
|-----------------------------|------------------------------------|--------------------------------------------|---------------------------------------|--------------------------------|----------------------------------------------------------------|--|--|
| D-Liı                       | n <b>k</b>                         |                                            |                                       |                                |                                                                |  |  |
| DWC-1000                    | SETUP                              | ADVANCED                                   | TOOLS                                 | STATUS                         | HELP                                                           |  |  |
| Wizard D                    |                                    |                                            |                                       |                                | Helpful Hints                                                  |  |  |
| WLAN Global Settings        | INTERNET CONNECTION                |                                            |                                       | LOGOUT                         | If you are new to networking<br>and have never configured a    |  |  |
| 4P Management               | Manual Management hrough c         | ommon configuration tasks such as          | changing the password, timezone a     | nd setting up of your internet | router before, dick on Internet<br>Connection Setup Wizard and |  |  |
| WLAN Visualization 🕨        | Valid Access Points                |                                            |                                       |                                | few simple steps to get your                                   |  |  |
| Internet Settings           | F Management                       |                                            |                                       |                                |                                                                |  |  |
| Network Settings            | Software Download ton below        | v to use Web-based Wizards to assist<br>v. | st you in connecting your new D-Lin   | k Systems Router to the        | router before, dick Manual                                     |  |  |
| QoS ►                       | Poll List                          | Internet Connectio                         | on Setup Wizard                       |                                | input all the settings manually.                               |  |  |
| GVRP                        | AP Provisioning                    | ards, please make sure you have fol        | lowed all steps outlined in the Ouick | Installation Guide included in | More                                                           |  |  |
| Captive Portal              | Local OUI Database                 |                                            |                                       |                                |                                                                |  |  |
| External<br>Authentications | Manual Internet Connection         | n Options                                  |                                       |                                |                                                                |  |  |
| VPN Settings                | If you would like to configure the | Internet settings of your new D-Link       | Systems Router manually, then clic    | k on the button below.         |                                                                |  |  |
| VLAN Settings               |                                    | Manual Internet C                          | onnection Setup                       |                                |                                                                |  |  |
| DMZ Setup                   |                                    |                                            |                                       |                                |                                                                |  |  |
| USB Settings                |                                    |                                            |                                       |                                |                                                                |  |  |
| WIRELESS CO                 | INTROLLER                          |                                            |                                       |                                |                                                                |  |  |

Deaktivieren Sie die Option "L2/VLAN Discovery" und tragen bei "List of IP Adresses" die IP Adressen der APs ein. (Sie können hier mehrere Bereiche angeben). Mittels des Button "Save Settings" übernehmen Sie Ihre Einstellungen.

| Product Page: DWC-1000      |                                     |                                                                                                    |                                   | Hardware Version: A1 Fi         | rmware Version: 4.2.0.3_B301_WW                                                                                                    |
|-----------------------------|-------------------------------------|----------------------------------------------------------------------------------------------------|-----------------------------------|---------------------------------|----------------------------------------------------------------------------------------------------|
|                             |                                     |                                                                                                    |                                   |                                 |                                                                                                    |
| D-Li                        |                                     |                                                                                                    |                                   |                                 |                                                                                                    |
|                             |                                     |                                                                                                    |                                   |                                 |                                                                                                    |
| DWC-1000                    | SETUP                               | ADVANCED                                                                                                    | TOOLS                             | STATUS                          | HELP                                                                                                    |
| Wizard 🕨                    |                                     | -                                                                                                    |                                   | •                               | Helpful Hints                                                                                                    |
| WLAN Global Settings        | POLL LIST                           |                                                                                                    |                                   | LOGOUT                          | In order for the Unified Wireless                                                                                                    |
| AP Management D             | This page contain all the informati | on about IP Address & Vian value wi                                                                                                    | ich can be configured for peer co | ntrollers & controllers. The IP | Controller to discover other<br>WLAN devices and establish                                                                           |
| WLAN Visualization 🕨        | Discovery list can contain the IP a | ddresses of peer controller and APs                                                                                                    | for the UWS to discover and asso  | ciate with as part of the WLAN  | communication with them, the<br>devices must have their own IP                                                                       |
| Internet Settings           | Save Settings De                    | on't Save Settings                                                                                                    |                                   |                                 | other WLAN devices, and must<br>be compatible.                                                                                       |
| Network Settings            | Discovery                           |                                                                                                    |                                   |                                 | When the Unified Wireless<br>Controller discovers and                                                                                |
| QoS ►                       | L3/IP Discovery                     |                                                                                                    |                                   |                                 | validates APs, the controller<br>takes over the management of<br>the AP. If you configure the AP<br>in Standalone mode, the existing |
| GVRP                        | L2/VLAN Discovery                   |                                                                                                    |                                   |                                 |                                                                                                    |
| Captive Portal              | List of IP Adresses                 | AP configuration is replaced by<br>the default AP Profile                                                                                                  |                                   |                                 |                                                                                                    |
| External<br>Authentications |                                     | <emp< th=""><th>ty list&gt; 🔺</th><th></th><th>The list of IP addresses is<br/>separate and independent from<br/>the list of valid managed APc</th></emp<> | ty list> 🔺                        |                                 | The list of IP addresses is<br>separate and independent from<br>the list of valid managed APc                                        |
| VPN Settings                | List of IP Adresses:                |                                                                                                    |                                   |                                 | Devices discovered through this<br>list might not be valid APs or                                                                    |
| VLAN Settings               |                                     |                                                                                                    | -                                 |                                 | controllers.                                                                                                    |
| DMZ Setup                   | Start IP Adress:                    | 10.1.1.                                                                                                    | 10                                |                                 | More                                                                                                    |
| USB Settings                | End IP Adress:                      | 10.1.1.                                                                                                    | 20                                |                                 |                                                                                                    |
|                             |                                     | Delete                                                                                                    | Add                               |                                 |                                                                                                    |
|                             | List of IP Vlans                    |                                                                                                    |                                   |                                 |                                                                                                    |
|                             |                                     | 1 - de                                                                                                    | fault 🔺                           |                                 |                                                                                                    |
|                             | List of Vlans:                      |                                                                                                    |                                   |                                 |                                                                                                    |
|                             | VLAN (1-4093):                      |                                                                                                    |                                   |                                 |                                                                                                    |
|                             |                                     | Delete                                                                                                    | Add                               |                                 |                                                                                                    |

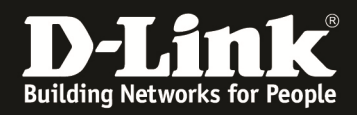

Übernehmen Sie nun die APs in das Management für das jeweilige AP-Profil. Dies können Sie tun, indem Sie beim Managen des APs das entsprechende AP-Profil auswählen.

| DWC-1000               | SETUP                             | ADVANCED            | TOOLS           | STATUS | HELP                                                            |
|------------------------|-----------------------------------|---------------------|-----------------|--------|-----------------------------------------------------------------|
| Dashboard +            |                                   |                     |                 |        | Helpful Hints                                                   |
| Global Info 🔶          | VALID AP                          |                     |                 | LOGOUT | We can configure Valid Access                                   |
| Device Info            | We can set the Valid Access Point | Configuration here. |                 |        | Point here.Several information is<br>attached with AP, like MAC |
| Access Point Info      |                                   |                     |                 |        | Address, AP Mode etc.                                           |
| LAN Clients Info       | Save Settings Do                  | on't Save Settings  |                 |        | FIOTC                                                           |
| Wireless Client Info 🔸 | Valid Access Point Configura      | ation               |                 |        |                                                                 |
| WDS Managed APs 🔸      | MAC address:                      | fc:75:1             | 6:77:84:80      |        |                                                                 |
| Logs 🕨                 | AP Mode                           | Mana                | aged 👻          |        |                                                                 |
| Traffic Monitor 🔹 🕨    | Location:                         |                     |                 |        |                                                                 |
| Active Sessions        | Authentication Password           | :                   | Edit            |        |                                                                 |
|                        | Profile:                          | 1 - De              | fault 🖵         |        |                                                                 |
|                        | Expected SSID:                    | 1 - De<br>2 - De    | fault<br>fault2 |        |                                                                 |
|                        | Expected Channel:                 | Any                 | -               |        |                                                                 |
|                        | Expected WDS Mode:                | Any                 | v               |        |                                                                 |
|                        | Expected Security Mode:           | Any                 | <b>v</b>        |        |                                                                 |
|                        | Expected Wired Network            | Mode : Allowe       | ed 👻            |        |                                                                 |
|                        | Radio 1 - 802.11a/n               | ,                   |                 |        |                                                                 |
|                        | Channel:                          | Auto                |                 |        |                                                                 |
|                        | Power:                            | Profile             | • •             |        |                                                                 |
|                        | Radio 2 - 802.11b/a/n             |                     |                 |        |                                                                 |
|                        | Channel:                          | Auto                | •               |        |                                                                 |
|                        | Power:                            | Profile             |                 |        |                                                                 |
|                        |                                   |                     | •               |        |                                                                 |
| WIRELESS COM           |                                   |                     |                 |        |                                                                 |

Bei den Managed APs sehen Sie dann beide APs welche Ihrem jeweiligen AP-Profil zugeordnet sind.

| DWC-1000               |         | SETUP                         | ADV                                                                                        | ANCED                        | т                    | TOOLS         |                          | TOOLS           |               | TOOLS |  | TOOLS |  | TOOLS |  | STATUS | HELP |
|------------------------|---------|-------------------------------|--------------------------------------------------------------------------------------------|------------------------------|----------------------|---------------|--------------------------|-----------------|---------------|-------|--|-------|--|-------|--|--------|------|
| Dashboard 🕨            |         |                               |                                                                                            |                              |                      |               |                          |                 | Helpful Hints |       |  |       |  |       |  |        |      |
| Global Info 🕨 🕨        | MANA    | GED AP STATUS                 | We can see all the details related                                                         |                              |                      |               |                          |                 |               |       |  |       |  |       |  |        |      |
| Device Info            | Show a  | all the details of managed Al | to a managed AP here.We can<br>perform action like reset,<br>disassociate dients connected |                              |                      |               |                          |                 |               |       |  |       |  |       |  |        |      |
| LAN Cliente Infe       | List of | f Managed APs                 |                                                                                            |                              |                      |               |                          |                 | More          |       |  |       |  |       |  |        |      |
| LAN Cilents Into       |         | MAC Address (*) Peer          | r Managed                                                                                  | IP Address                   | Age                  | Status        | Profile                  | Radio Interface | i lor cin     |       |  |       |  |       |  |        |      |
| Wireless Client Info 🕨 |         | 28:10:7b:e6:f1:               | c0                                                                                         | 10.1.1.10                    | 0d:00:00:02          | Managed       | 1-Default                | 2-802.11b/g/n   |               |       |  |       |  |       |  |        |      |
| WDS Managed APs 🔸      |         | 28:10:7b:e7:17                | :e0                                                                                        | 10.2.2.10                    | 0d:00:00:03          | Manageo       | 2-Default2               | 2-802.11b/g/n   |               |       |  |       |  |       |  |        |      |
| Logs 🕨                 |         |                               |                                                                                            |                              |                      |               |                          |                 |               |       |  |       |  |       |  |        |      |
| Traffic Monitor        |         | View A                        | P Details                                                                                  | View Radio                   | Details              | View Neigh    | bor APs                  | ]               |               |       |  |       |  |       |  |        |      |
| Active Sessions        |         | View Neighbor                 | Clients (                                                                                  | View VAP Detai<br>Delete All | Is View I<br>Refresh | Distributed T | unneling D<br>to Refresh | etails          |               |       |  |       |  |       |  |        |      |
| WIRELESS CO            | NTRC    | ILLER                         |                                                                                            |                              |                      |               |                          |                 |               |       |  |       |  |       |  |        |      |

Für die genaue Anleitung wie man APs managed bitte den verfügbaren Anleitungen auf unserem FTP-Server folgen (<u>ftp://ftp.dlink.de/dwc/dwc-1000/documentation/</u>)

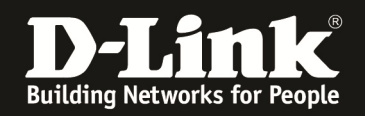

## 6.) Client-Tests

Sobald sich eine Client im WLAN Anmeldet ist dieser Client über "Status -> Wireless Client Info-> Associated Clients -> Status" sehen.

| Product Page: DWC-1000 | Product Page: DWC-1000 Hardware Version: A1 Firmware Version: 4.2.0.3_B301_WW |                                                                     |               |             |            |              |                 |                                    |  |  |  |  |
|------------------------|-------------------------------------------------------------------------------|---------------------------------------------------------------------|---------------|-------------|------------|--------------|-----------------|------------------------------------|--|--|--|--|
| D-Li                   | n <b>k</b>                                                                    |                                                                     |               |             |            |              |                 |                                    |  |  |  |  |
| DWC-1000               | SETUP                                                                         | ADV                                                                 | ANCED         | т           | DOLS       |              | STATUS          | HELP                               |  |  |  |  |
| Dashboard 🕨 🕨          |                                                                               |                                                                     |               |             |            |              |                 | Helpful Hints                      |  |  |  |  |
| Global Info 🛛 🕨        | MANAGED AP STATU                                                              | S                                                                   |               |             |            |              | LOGOUT          | We can see all the details related |  |  |  |  |
| Device Info            | Show all the details of ma                                                    | to a managed AP here. We can<br>show all the details of managed AP. |               |             |            |              |                 |                                    |  |  |  |  |
| Access Point Info D    | disassociate clien<br>with selected AP                                        |                                                                     |               |             |            |              |                 |                                    |  |  |  |  |
| LAN Clients Info       | List of Managed APS                                                           | (*) Peer Managed                                                    | TP Address    | Age         | Status     | Profile      | Padio Interface | More                               |  |  |  |  |
| Wireless Client Info   | Associated Clients                                                            | -status                                                             | 10.1.1.10     | 0d:00:00:03 | Managed    | 1-Default    | 2-802.11b/g/n   |                                    |  |  |  |  |
| WDS Managed APs 🔸      | Ad Hoc Clients                                                                | SSID Status                                                         | 10.2.2.10     | 0d:00:00:03 | Managed    | 2-Default2   | 2-802.11b/g/n   |                                    |  |  |  |  |
| Logs 🕨                 | Detected Clients                                                              | VAP Status                                                          |               |             |            |              |                 |                                    |  |  |  |  |
| Traffic Monitor 🔹 🕨    | Pre-Auth History                                                              | Controller Status                                                   | View Radio    | Details     | View Neig  | hbor APs     |                 |                                    |  |  |  |  |
| Active Sessions        | Roam History                                                                  | Roam History                                                        |               |             |            |              |                 |                                    |  |  |  |  |
|                        | 100 10                                                                        |                                                                     | view vAP Deta | IIS VIEW L  | JISTUDUTED | runnening De | Idiis           |                                    |  |  |  |  |
|                        |                                                                               | Delete                                                              | )elete All    | Refresh     | ✓ A        | uto Refresh  |                 |                                    |  |  |  |  |
|                        |                                                                               |                                                                     |               |             |            |              |                 |                                    |  |  |  |  |
| WIRELESS CO            | INTROLLER                                                                     |                                                                     |               |             |            |              |                 |                                    |  |  |  |  |

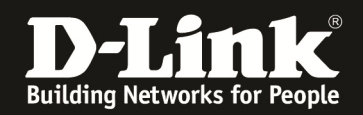

Hier können Sie erkennen, dass ein Client mit der MAC-Adresse "8C-A9-82-74-0E-B8" sich am Access Point mit der MAC "28-10-7B-E7-17-E0" auf der SSID "M-6600-2.4G" angemeldet hat. Anhand der vom Client bezogenen IP-Adresse ist erkennbar, dass dieser im VLAN VID 5 ist.

Zudem sind 2 Clients am Access Point mit der MAC "28-10-7B-E7-F1-C0" verbunden. Anhand der von den Clients bezogenen IP-Adresses ist erkennbar, dass dieser im VLAN VID 4 ist.

| Product Page: DWC-1000 Hardware Version: A1 Firmware Version: 4.2.0.3_B301_WW |                           |                      |                        |                  |                       |                         |               |                                                                     |  |
|-------------------------------------------------------------------------------|---------------------------|----------------------|------------------------|------------------|-----------------------|-------------------------|---------------|---------------------------------------------------------------------|--|
| D-Lit                                                                         | <b>ik</b>                 |                      |                        |                  |                       |                         |               |                                                                     |  |
| DWC-1000                                                                      | SETUP                     |                      | ADVANCED               |                  | TOOLS                 | ST/                     | ATUS          | HELP                                                                |  |
| Dashboard 🕨                                                                   |                           |                      |                        |                  |                       |                         |               | Helpful Hints                                                       |  |
| Global Info 🕨 🕨                                                               | ASSOCIATED CLIENT         | IS STATUS            |                        |                  |                       |                         | LOGOUT        | Since the associated dient                                          |  |
| Device Info                                                                   | You can view a variety o  | finformation about t | he wireless clients th | at are associate | d with the APs the co | ntroller manages.       |               | database supports roaming<br>across APs, an entry is not            |  |
| Access Point Info                                                             | Tod can view a valicity a |                      |                        |                  |                       | ind olice managest      |               | removed when a client<br>disassociates from a specific AP.          |  |
| LAN Clients Info                                                              | List of Associated C      | lients               |                        | _                |                       |                         |               | After a client has disassociated,<br>the entry is deleted after the |  |
| Wireless Client Info D                                                        | (*) Peer<br>Associated    | MAC Address          | AP MAC Address         | SSID             | BSSID                 | Detected IP<br>Address  | Status        | More                                                                |  |
| WDS Managed APs 🔸                                                             |                           | 00:13:e8:93:5c:d7    | 28:10:7b:e6:f1:c0      | M-6600-2.4G      | 28:10:7b:e6:f1:c0     | 192.168.100.12          | Authenticateu |                                                                     |  |
| Logs 🕨                                                                        |                           | 00:1f:1f:d9:10:1e    | 28:10:7b:e6:f1:c0      | M-6600-2.4G      | 28:10:7b:e6:f1:c0     | 0.0.0.0                 | Authenticated |                                                                     |  |
| Traffic Monitor 🔹 🕨                                                           |                           | 8c:a9:82:74:0e:b8    | 28:10:7b:e7:17:e0      | M-6600-2.4G      | 28:10:7b:e7:17:e0     | 192.168.200.10          | Authenticated |                                                                     |  |
| Active Sessions                                                               | - Contract                |                      |                        |                  |                       | No. of Concession, Name |               |                                                                     |  |
|                                                                               |                           | Disasso              | viate View D           | )et ail s        | View AP Details       |                         |               |                                                                     |  |
|                                                                               |                           | Vi                   | ew SSID Details        | View VA          | P Details             |                         |               |                                                                     |  |
|                                                                               |                           | View Neighbo         | r AP Status            | View Distrib     | uted Tunneling St     | atus                    |               |                                                                     |  |
|                                                                               |                           |                      | R                      | efresh           |                       |                         |               |                                                                     |  |
| WIRELESS COI                                                                  | NTROLLER                  |                      |                        |                  |                       |                         |               |                                                                     |  |

Um das L2-Tunneling und Roamingverhalten nachzuvollziehen wählen Sie einen Client aus und drücken den Button "View Distributed Tunneling Status".

| Product Page: DWC-1000 |      |                        |                       |                        |                  |                       | Hardware               | e Version: A1 Fin | mware Version: 4.2.0.3_B301_WW                                                          |
|------------------------|------|------------------------|-----------------------|------------------------|------------------|-----------------------|------------------------|-------------------|-----------------------------------------------------------------------------------------|
|                        | _    | 8                      |                       |                        |                  |                       |                        |                   |                                                                                         |
|                        |      | C                      |                       |                        |                  |                       |                        |                   |                                                                                         |
| DWC-1000               |      | SETUP                  |                       | ADVANCED               |                  | TOOLS                 | STA                    | ATUS              | HELP                                                                                    |
| Dashboard 🕨            |      |                        |                       |                        |                  |                       |                        |                   | Helpful Hints                                                                           |
| Global Info 🕨 🕨        | ASS  | DCIATED CLIENT         | S STATUS              |                        |                  |                       |                        | LOGOUT            | Since the associated dient                                                              |
| Device Info            | You  | can view a variety o   | f information about t | he wireless clients th | at are associate | d with the APs the co | ontroller manages.     |                   | database supports roaming<br>across APs, an entry is not                                |
| Access Point Info      |      |                        |                       |                        |                  |                       | and oner manageor      |                   | removed when a dient<br>disassociates from a specific AP.                               |
| LAN Clients Info       | List | of Associated C        | ients                 |                        |                  |                       |                        |                   | After a client has disassociated,<br>the entry is deleted after the<br>client times out |
| Wireless Client Info D |      | (*) Peer<br>Associated | MAC Address           | AP MAC Address         | SSID             | BSSID                 | Detected IP<br>Address | Status            | More                                                                                    |
| WDS Managed APs 🕨      |      |                        | 00:13:e8:93:5c:d7     | 28:10:7b:e6:f1:c0      | M-6600-2.4G      | 28:10:7b:e6:f1:c0     | 192.168.100.12         | Authenticated     |                                                                                         |
| Logs 🕨                 |      |                        | 00:1f:1f:d9:10:1e     | 28:10:7b:e6:f1:c0      | M-6600-2.4G      | 28:10:7b:e6:f1:c0     | 0.0.0                  | Authenticated     |                                                                                         |
| Traffic Monitor        |      |                        | 8c:a9:82:74:0e:b8     | 28:10:7b:e7:17:e0      | M-6600-2.4G      | 28:10:7b:e7:17:e0     | 192.168.200.10         | Authenticated     |                                                                                         |
| Active Sessions        |      |                        |                       |                        |                  |                       | _                      |                   |                                                                                         |
| алан 1<br>1            |      |                        | Disassoo              | ciate View D           | )et ail s        | View AP Details       |                        |                   |                                                                                         |
|                        |      |                        | Vi                    | ew SSID Details        | View VA          | P Details             |                        |                   |                                                                                         |
|                        |      |                        | View Neighbo          | r AP Status            | View Distrib     | uted Tunneling S      | tatus                  |                   |                                                                                         |
|                        |      |                        |                       | Re                     | efresh           |                       |                        |                   |                                                                                         |
| WIRELESS COI           | NTR  | OLLER                  |                       |                        |                  |                       |                        |                   |                                                                                         |

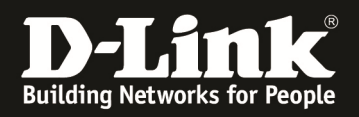

Hier können Sie erkennen, dass der Client mit der MAC-Adresse "8C-A9-82-74-0E-B8" sich am Access Point mit der MAC "28-10-7B-E7-17-E0" als HOME AP verbunden ist. Der Client hat die IP-Adresse 192.168.200.10/24.

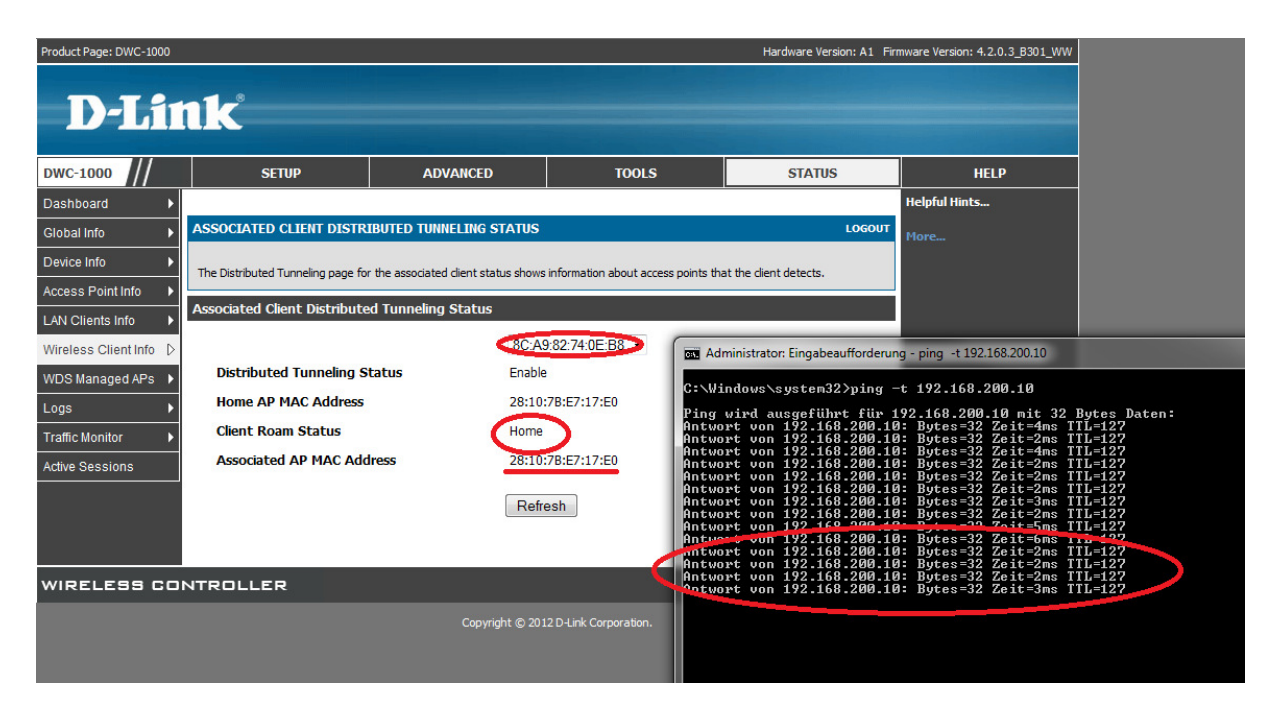

Wenn der Client jetzt die "Grenze" zwischen den beiden AP-Profilen überschreitet behält er weiterhin seine IP-Adresse 192.168.200.10/24 und ist über diese erreichbar.

Sie können jedoch anhand der MAC Adresse des AP erkennen, dass dieser AP dem AP-Profil 1-Default angehört und der Client gemäß VLAN-Konfiguration eine IP-Adresse im VLAN ID 4 IP 192.168.100.x/24 besitzen sollte.

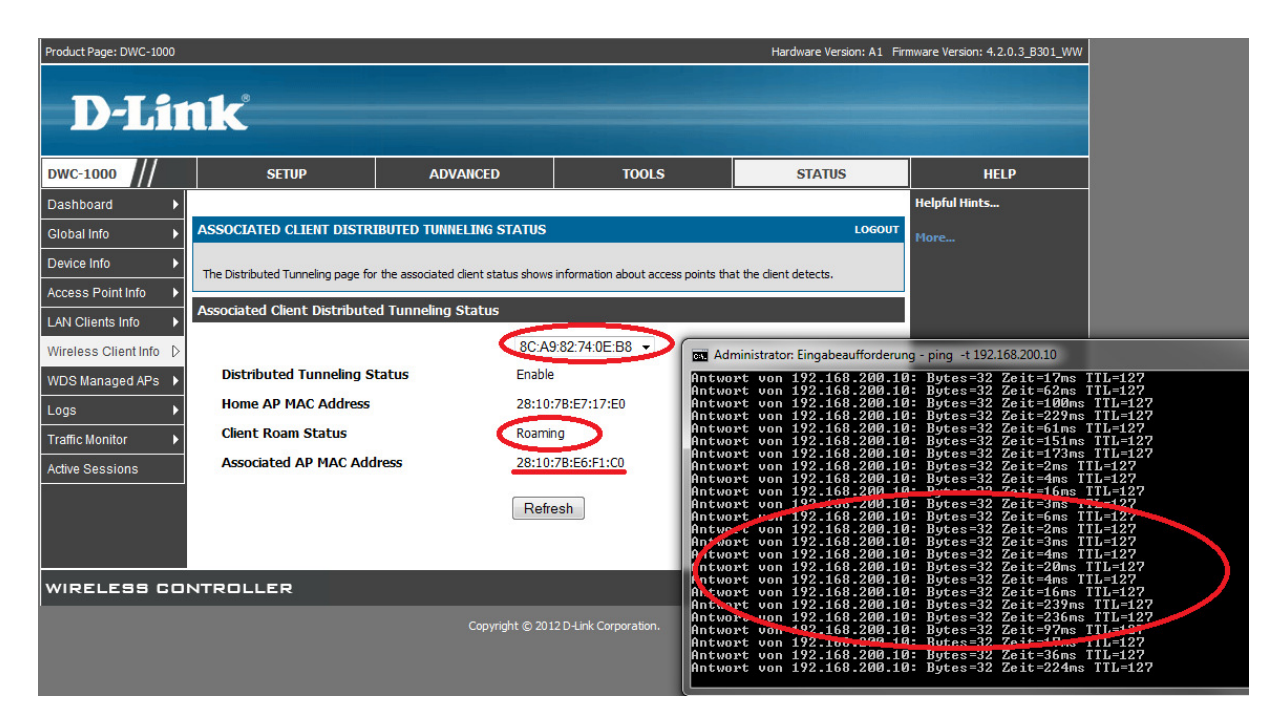

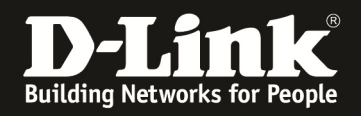

Während der Client innerhalb eines IP-Profils roamt, wird der Client-Datenverkehr direkt am jeweiligen Acesspoint in das Netzwerk ausgeschleust.

Sobald der Client jedoch in ein anderes AP-Profil roamt, wird der Client-Datenverkehr durch den Roaming-Accesspoint an den Home-Accesspoint per Layer2-Tunnel weitergeleitet. Der Home-Accesspoint schleust dann den Client-Datenverkehr entsprechend aus.